# CAPÍTULO 5

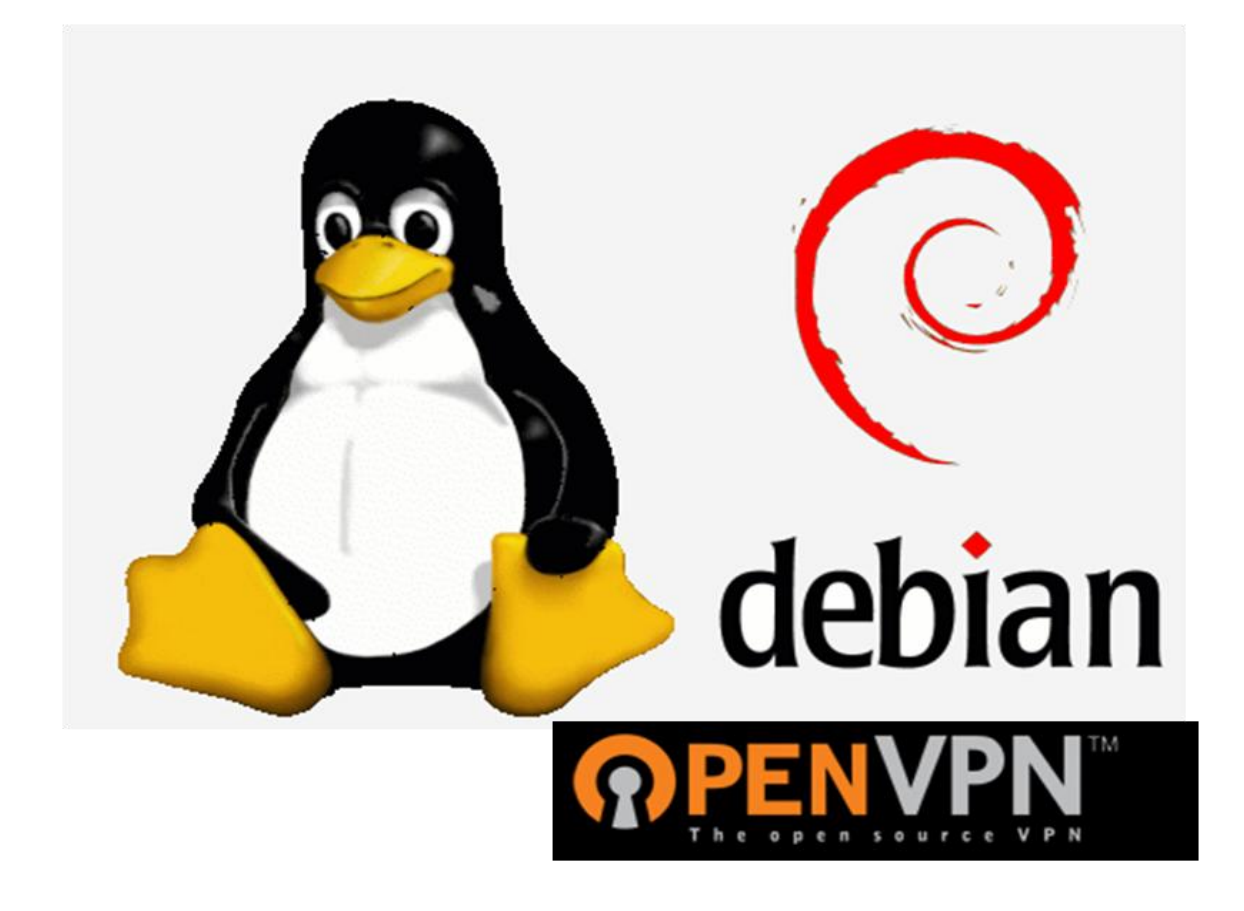

# IMPLEMENTACIÓN Ý PRUEBAS DE UNA VPN

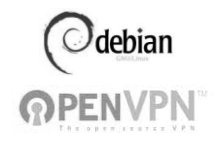

### Nota: \* Los datos mostrados en este capítulo fueron cambiados por motivos de seguridad

#### 5.1 Instalación y configuración de la distribución de Debian

Antes de iniciar la instalación del Sistema Operativo se deben identificar los criterios de instalación, como se mencionó en el capítulo anterior, es necesario saber con qué requerimientos cuenta nuestro equipo para poder instalar el Sistema Operativo que sea de nuestro interés, que en este caso es la distribución Debian.

En este trabajo de tesis se escogió la distribución del sistema operativo Debian por ser uno de los Sistemas Operativos más estables y maduros "Debian sobrepasa a todas las otras distribuciones en lo bien integrados que están sus paquetes. Como todo el software lo empaqueta un grupo coherente, no sólo puede encontrar todos los paquetes en un mismo sitio sino que puede estar seguro de que se han eliminado todos los problemas al respecto de complejas dependencias. Aunque se cree que el formato deb tiene algunas ventajas sobre el rpm, es la integración entre paquetes lo que hace a Debian más robusto."<sup>1</sup> Es por esto que en el laboratorio de redes y seguridad los equipos cuentan con dicho sistema instalado.

El Sistema Operativo Debian puede instalarse de tres maneras que son: por medio de imágenes del DVD, por medio del CDROM en modo consola y la tercera mediante la descarga del ISO por medio de la conexión a internet.

En este proyecto se eligió la instalación mediante un CDROM que permitió realizar la instalación básica del Sistema Operativo Debian y después de su

http://debianlinux.blogcindario.com/2007/09/00005-ventajas-de-debian.html, http://www.debian.org/index.es.html

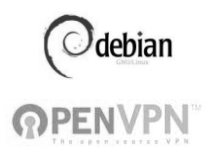

instalación, mediante una conexión a internet se configuró el gestor de arranque para actualizar los archivos desde la página web de Debian.

El proceso de instalación en el modo gráfico es el siguiente:

 Una vez insertado el disco de instalación lo primero que se configura es el idioma, para facilitar las instrucciones en el proceso de instalación se eligió el idioma español. (Figura 5.1)

| @deb                                                  | Di   | an GNU/Linux                                                                                   |    |
|-------------------------------------------------------|------|------------------------------------------------------------------------------------------------|----|
| Choose language                                       |      |                                                                                                |    |
| Please choose the la<br>system.<br>Choose a language: | ngua | ge used for the installation process. This language will be the default language for the final |    |
| Polish                                                | •    | Polski                                                                                         | ^  |
| Portuguese                                            | -    | Português                                                                                      |    |
| Portuguese (Brazil)                                   | -    | Português do Brasil                                                                            |    |
| Punjabi (Gurmukhi)                                    | -    | ਪੰਜਾਬੀ                                                                                         |    |
| Romanian                                              | -    | Română                                                                                         |    |
| Russian                                               | -    | Русский                                                                                        |    |
| Serbian                                               | -    | Српски                                                                                         |    |
| Slovak                                                | -    | Slovenčina                                                                                     |    |
| Slovenian                                             | -    | Slovenščina                                                                                    |    |
| Spanish                                               |      | Español                                                                                        |    |
| Swedish                                               | -    | Svenska                                                                                        |    |
| Tagalog                                               | -    | Tagalog                                                                                        |    |
| Tamil                                                 | -    | gullig                                                                                         | _  |
| Thai                                                  |      | ภาษาไทย                                                                                        |    |
| Turkish                                               | -    | Türkçe                                                                                         |    |
| Ukrainian                                             | -    | Українська                                                                                     | ~  |
| Screenshot                                            |      | Go Back Contin                                                                                 | ue |

Figura 5.1 Elección del idioma en la instalación

 El siguiente paso es seleccionar el país de origen para poder seguir con la instalación. (Figura 5.2)

| (Odebian) GNU/Linux                                                                                          | ×                                          |          |
|----------------------------------------------------------------------------------------------------|--------------------------------------------|----------|
| Choose language                                                                                              |                                            |          |
| Basándose en el idioma que ha elegido, es probable que se encuentre en<br>Escoja un país, territorio o área: | alguno de los siguientes países o regione: | ŝ.       |
| Argentina                                                                                                    |                                            |          |
| Bolivia                                                                                                    |                                            |          |
| Chile                                                                                                    |                                            |          |
| Colombia                                                                                                    |                                            |          |
| Costa Rica                                                                                                   |                                            |          |
| Ecuador                                                                                                    |                                            |          |
| El Salvador                                                                                                  |                                            |          |
| España                                                                                                    |                                            |          |
| Estados Unidos                                                                                               |                                            |          |
| Guatemala                                                                                                    |                                            |          |
| Honduras                                                                                                    |                                            | _        |
| México                                                                                                    |                                            |          |
| Nicaragua                                                                                                    |                                            |          |
| Panamá                                                                                                    |                                            |          |
| Paraguay                                                                                                    |                                            |          |
| Perú                                                                                                    |                                            |          |
| Duasta Diaa                                                                                                  |                                            | <b>(</b> |
| Capturar la pantalla                                                                                         | Retroceder Continuar                       |          |

Figura 5.2 Elección del país

Ahora se seleccionará el idioma de teclado, que para este caso se seleccionó Latinoamericano, es importante tener la configuración de teclado porque algunos caracteres del español son desconocidos en otro idioma del teclado. (Figura 5.3)

| <b>Odebian</b> GN                 | U/Linux    |           |
|-----------------------------------|------------|-----------|
| Elija la distribución del teclado |            |           |
| Mapa de teclado a usar:           |            |           |
| Hebreo                            |            | ^         |
| Holandés                          |            |           |
| Húngaro                           |            |           |
| Inglés británico                  |            |           |
| Inglés estadounidense             |            |           |
| Islandés                          |            |           |
| Italiano                          |            |           |
| Japonés (106 teclas)              |            |           |
| Latinoamericano                   |            |           |
| Letón (latin4)                    |            |           |
| Lituano                           |            |           |
| Macedonio                         |            |           |
| Noruego                           |            |           |
| Polaco                            |            |           |
| Portugués                         |            |           |
| Rumano                            |            |           |
| Ruso                              |            | ~         |
| Capturar la pantalla              | Retroceder | Continuar |

Figura 5.3 Selección del idioma del teclado

3) Es importante dejar bien definida la configuración de la red para poder instalar las actualizaciones del Sistema Operativo, así como las aplicaciones que requiera el sistema operativo. El usuario tendrá la libertad de elegir los programas que le sean de utilidad para fines laborales o empresariales según sea el caso.

Para seguir con la instalación se tiene que asignar el nombre del servidor o del equipo de cómputo, esto para poder establecer los parámetros del administrador (root) en este caso el servidor lleva el nombre de unamfi. (Figura 5.4)

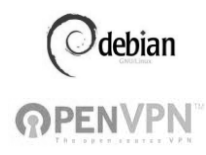

| (Odebian) GNU/L                                                                                                    | inux                 |  |
|----------------------------------------------------------------------------------------------------|----------------------|--|
| Configurar la red                                                                                                    |                      |  |
| Por favor, introduzca el nombre de la máquina.                                                                                                    |                      |  |
| El nombre de máquina es una sola palabra que identifica el sistema en la red. Consulte al administrador de red si no<br>sabe qué nombre debería tener. Si está configurando una red doméstica puede inventarse este nombre.<br>Nombre de la máquina: |                      |  |
| unamfi                                                                                                    |                      |  |
|                                                                                                    |                      |  |
|                                                                                                    |                      |  |
|                                                                                                    |                      |  |
|                                                                                                    |                      |  |
|                                                                                                    |                      |  |
|                                                                                                    |                      |  |
|                                                                                                    |                      |  |
|                                                                                                    |                      |  |
|                                                                                                    |                      |  |
|                                                                                                    |                      |  |
| Capturar la pantalla                                                                                                    | Retroceder Continuar |  |

Figura 5.4 Nombre del equipo

Ahora se tiene que configurar el nombre de dominio del servidor, esto va a permitir realizar la conexión a internet y obtener los permisos para descargar actualizaciones y configurar la dirección IP en forma estática. Como mención importante se debe tomar en cuenta, que si se tiene un equipo INFINITUM de Telmex, se asigna el nombre de dominio automáticamente, en este ejemplo el dominio es: gteway.2wire.net, el proveedor de servicios de internet proporcionará una IP de manera dinámica, por lo que ya no es necesario proporcionar una IP estática (Figura 5.5)

| Odebian                                                                                                    | GNU/Linux            |  |
|----------------------------------------------------------------------------------------------------|----------------------|--|
| Configurar la red                                                                                                    |                      |  |
| El nombre de dominio es la parte de su dirección de Internet a la derecha del nombre de sistema. Habitualmente es algo<br>que termina por .com, .net, .edu, o .org. Puede inventárselo si está instalando una red doméstica, pero asegúrese de<br>utilizar el mismo nombre de dominio en todos sus ordenadores.<br>Nombre de dominio: |                      |  |
| gateway2wire.net                                                                                                    |                      |  |
|                                                                                                    |                      |  |
|                                                                                                    |                      |  |
|                                                                                                    |                      |  |
|                                                                                                    |                      |  |
|                                                                                                    |                      |  |
|                                                                                                    |                      |  |
|                                                                                                    |                      |  |
|                                                                                                    |                      |  |
|                                                                                                    |                      |  |
| Capturar la pantalla                                                                                                    | Retroceder Continuar |  |

Figura 5.5 Asignación de nombre de dominio

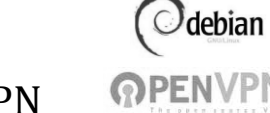

El siguiente paso es dejar establecida la zona horaria en el Sistema Operativo Debian, es de suma importancia establecer estos parámetros para no tener problemas al recibir notificaciones de actualización de software. (Figura 5.6)

| <b>debian</b> GNU/Linux                                 |
|---------------------------------------------------------|
| Configurar el reloj                                     |
| Seleccione su zona horaria:                             |
| Central (Manitoba - Nunavut (Centro) - Ontario (Oeste)) |
| Alberta - Territorios del Noroeste - Nunavut (montañas) |
| Pacífico (Colombia Británica)                           |
|                                                         |
|                                                         |
|                                                         |
|                                                         |
|                                                         |
|                                                         |
|                                                         |
|                                                         |
|                                                         |
|                                                         |
|                                                         |
| Capturar la pantalla Retroceder Continuar               |

Figura 5.6 selección de zona horaria

- 4) En el siguiente apartado se muestran las particiones que tiene el disco duro que está instalado en el equipo, los parámetros se ven en una lista y se pueden observar de la siguiente manera:
  - a) Particionar el disco duro.
  - b) Utilizar todo el espacio del disco duro.
  - c) Realizar las particiones avanzadas en el disco duro.

Se puede identificar el tipo de disco duro, es decir, si es de tipo IDE o tipo Serial ATA, también se puede saber la marca del fabricante del disco duro y las unidades lógicas. (Figura 5.7)

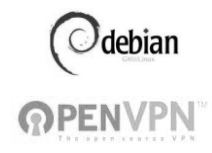

| <b>debian</b> GNU/Linux                                                                                                    |    |  |
|----------------------------------------------------------------------------------------------------|----|--|
| Particionado de discos                                                                                                    |    |  |
| Éste es un resumen de las particiones y puntos de montaje que tiene configurados actualmente. Seleccione una<br>partición para modificar sus valores (sistema de ficheros, puntos de montaje, etc.), el espacio libre para añadir una<br>partición nueva o un dispositivo para inicializar la tabla de particiones. |    |  |
| Particionado guiado                                                                                                    |    |  |
| Ayuda del particionado                                                                                                    |    |  |
|                                                                                                    |    |  |
| ▼ Maestro IDE1 (hda) - 160.0 GB SAMSUNG SV1604E                                                                                                    |    |  |
| > #1 primaria 157.3 GB B F ext3 /                                                                                                    |    |  |
| > #5 lógica 2.7 GB F intercambio intercambio                                                                                                    |    |  |
|                                                                                                    |    |  |
| Deshacer los cambios realizados a las particiones                                                                                                    | -1 |  |
| Finalizar el particionado y escribir los cambios en el disco                                                                                                    |    |  |
|                                                                                                    |    |  |
|                                                                                                    |    |  |
|                                                                                                    |    |  |
|                                                                                                    |    |  |
|                                                                                                    |    |  |
|                                                                                                    |    |  |
|                                                                                                    |    |  |
| Capturar la pantalla Retroceder Continuar                                                                                                    |    |  |

Figura 5.7 Particionado de discos

En este caso se instalará el Sistema Operativo en todo el disco duro sin hacer ninguna partición. (Figura 5.8)

| <b>debian</b> GNU/Linux                                                                                                    |
|----------------------------------------------------------------------------------------------------|
| Particionado de discos                                                                                                    |
| Tenga en cuenta que se borrarán todos los datos en el disco que ha seleccionado. Este borrado no se realizará hasta<br>que confirme que realmente quiere hacer los cambios.<br><i>Elija disco a particionar:</i> |
| Maestro IDE1 (hda) - 160.0 GB SAMSUNG SV1604E                                                                                                    |
|                                                                                                    |
|                                                                                                    |
|                                                                                                    |
|                                                                                                    |
|                                                                                                    |
|                                                                                                    |
|                                                                                                    |
|                                                                                                    |
| Capturar la pantalla Continuar                                                                                                    |

Figura 5.8 Instalación del Sistema Operativo en el Disco duro

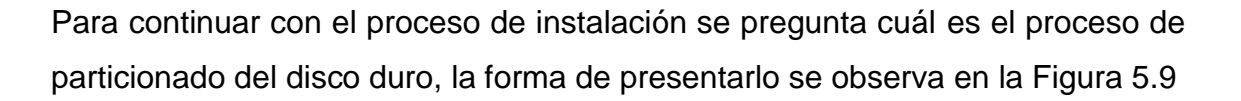

| <b>GNU/Linux</b>                                                                                                    |
|----------------------------------------------------------------------------------------------------|
| Particionado de discos                                                                                                    |
| Este instalador puede guiarle en el particionado del disco (utilizando distintos esquemas estándar) o, si lo desea, puede<br>hacerlo de forma manual. Si escoge el sistema de particionado guiado tendrá la oportunidad más adelante de revisar y<br>adaptar los resultados. |
| Se le preguntará qué disco a utilizar si elige particionado guiado para un disco completo.<br><i>Método de particionado:</i>                                                                                                    |
| Guiado - utilizar todo el disco                                                                                                    |
| Guiado - utilizar el disco completo y configurar LVM                                                                                                    |
| Guiado - utilizar todo el disco y configurar LVM cifrado                                                                                                    |
| Manual                                                                                                    |
|                                                                                                    |
|                                                                                                    |
|                                                                                                    |
|                                                                                                    |
|                                                                                                    |
|                                                                                                    |
|                                                                                                    |
|                                                                                                    |
|                                                                                                    |
|                                                                                                    |
| Conturer la partalla Continuar                                                                                                    |
| Continuar                                                                                                    |

Figura 5.9 Particionado guiado del proceso de instalación

Ahora se tiene que insertar el nombre de superusuario (root) y la contraseña, en el momento en el que se inserte la contraseña para el superusuario se tiene que verificar que la contraseña sea alfanúmerica y no menor a 8 caracteres. (Figura 5.10)

| Odebian GNU/Linux                                                                                                    |
|----------------------------------------------------------------------------------------------------|
| Configurar usuarios y contraseñas                                                                                                    |
| Necesita definir una contraseña para el superusuario («root»), la cuenta de administración del sistema. Un usuario<br>malicioso o sin la debida calificación con acceso a la cuenta de administración puede acarrear unos resultados<br>desastrosos, así que debe tener cuidado para que la contraseña del superusuario no sea fácil de adivinar. No debe<br>ser una palabra de diccionario, o una palabra que pueda asociarse fácilmente con usted. |
| Una buena contraseña debe contener una mezcla de letras, números y signos de puntuación, y debe cambiarse<br>regularmente.                                                                                                    |
| Tenga en cuenta que no podrá ver la contraseña mientras la introduce.<br>Clave del superusuario:                                                                                                    |
| •••••                                                                                                    |
| Por favor, introduzca la misma contraseña de superusuario de nuevo para verificar que la introdujo correctamente.<br>Vuelva a introducir la contraseña para su verificación:                                                                                                    |
| ••••••                                                                                                    |
|                                                                                                    |
|                                                                                                    |
|                                                                                                    |
|                                                                                                    |
|                                                                                                    |
| Capturar la pantalla Retroceder Continuar                                                                                                    |

Figura 5.10 Ingreso de la clave de superusuario

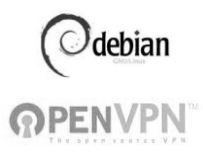

Una vez configurada la contraseña de superusuario, se tiene que crear una cuenta de usuario normal, es decir, aquel que no tenga derechos de administrador de la cuenta, en este ejemplo se creó al usuario con el nombre redunam. (Figura 5.11)

| <b>GNU/Linux</b>                                                                                                    |
|----------------------------------------------------------------------------------------------------|
| Configurar usuarios y contraseñas                                                                                                    |
| Se creará una cuenta de usuario para que la use en vez de la cuenta de superusuario en sus tareas que no sean<br>administrativas.                                                                                                    |
| Por favor, introduzca el nombre real de este usuario. Esta información se usará, por ejemplo, como el origen<br>predeterminado para los correos enviados por el usuario o como fuente de información para los programas que<br>muestren el nombre real del usuario. Su nombre completo es una elección razonable.<br>Nombre completo para el nuevo usuario: |
| redunam                                                                                                    |
|                                                                                                    |
| Capturar la pantalla Continuar                                                                                                    |

Figura 5.11 Creación de cuenta de usuario

5) Ahora se tiene que configurar la contraseña del usuario que va estar registrado en el sistema operativo, para que tenga permisos para entrar a ciertas aplicaciones que requiera el usuario en particular. (Figura 5.12)

| <b>debian</b> GNU/Linux                                                                                                    |
|----------------------------------------------------------------------------------------------------|
| Configurar usuarios y contraseñas                                                                                                    |
| Una buena contraseña debe contener una mezcla de letras, números y signos de puntuación, y debe cambiarse<br>regularmente.<br><i>Elija una contraseña para el nuevo usuario:</i> |
| ••••••                                                                                                    |
| Por favor, introduzca la misma contraseña de usuario de nuevo para verificar que la introdujo correctamente.<br>Vuelva a introducir la contraseña para su verificación:          |
|                                                                                                    |
| Capturar la pantalla Retroceder Continuar                                                                                                    |

Figura 5.12 Contraseña de la cuenta creada

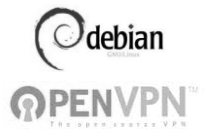

6) En el siguiente paso se tiene que configurar el gestor de paquetes, ubicado en las direcciones de los Dominios que están registrados en México; los dos que se encuentran en el país son: ftp.mx.debian.org y mmc.geofisica.unam.mx, estas direcciones de Dominios permiten actualizar la paquetería de Debian y las herramientas que serán de utilidad para la aplicación a desarrollar. (Figura 5.13)

| <b>GNU/Linux</b>                                                                                                    |
|----------------------------------------------------------------------------------------------------|
| Configurar el gestor de paquetes                                                                                                    |
| Por favor, seleccione una réplica de Debian. Debería escoger una réplica en su país o región si no sabe qué réplica tiene<br>mejor conexión de Internet hasta usted. |
| Normalmente, ftp. <código de="" país="" su="">.debian.org es una buena elección.<br/><i>Réplica de Debian:</i></código>                                              |
| ftp.mx.debian.org                                                                                                    |
| mmc.geofisica.unam.mx                                                                                                    |
|                                                                                                    |
|                                                                                                    |
|                                                                                                    |
|                                                                                                    |
|                                                                                                    |
|                                                                                                    |
|                                                                                                    |
|                                                                                                    |
|                                                                                                    |
| Capturar la pantalla Continuar                                                                                                    |

Figura 5.13 Configuración del gestor de paquetes

7) Una vez seleccionada la dirección del Dominio, se mostrará una lista de los programas que debe de instalar el usuario apegándose a las necesidades que se tengan (Figura 5.14)

| <b>debian</b> GNU/Linux                                                                                                    |
|----------------------------------------------------------------------------------------------------|
| Selección de programas                                                                                                    |
| De momento sólo está instalado el sistema básico. Puede escoger la instalación de las siguientes colecciones<br>predefinidas de programas para adaptar más la instalación a sus necesidades.<br><i>Elegir los programas a instalar:</i> |
| ✓ Entorno de escritorio                                                                                                    |
| ✓ Servidor de web                                                                                                    |
| ✓ Servidor de impresoras                                                                                                    |
| ✓ Servidor de DNS                                                                                                    |
| ✓ Servidor de ficheros                                                                                                    |
| Servidor de correo                                                                                                    |
| ✓ Base de datos SQL                                                                                                    |
| 🗹 Ordenador portátil                                                                                                    |
| ✓ Sistema estándar                                                                                                    |
|                                                                                                    |
|                                                                                                    |
|                                                                                                    |
|                                                                                                    |
|                                                                                                    |
|                                                                                                    |
|                                                                                                    |
| Capturar la pantalla Retroceder Continuar                                                                                                    |

Figura 5.14 Lista de programas a instalar

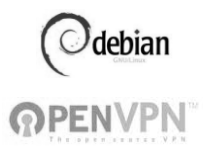

8) En la siguiente imagen se muestra la opción de instalar el servidor samba DHCP en el Sistema Operativo y así configurar los parámetros de IP, al permitir modificar el archivo smb.conf, la configuración WINS proveniente de DHCP se leerá desde /etc/samba/dhcp.conf. (Figura 5.15)

| Odebian GNU/Linux                                                                                                    |
|----------------------------------------------------------------------------------------------------|
| Seleccionar e instalar programas                                                                                                    |
| Si su sistema recibe la dirección IP desde un servidor DHCP en la red, el servidor DHCP también puede proveerle<br>informaciones sobre los servidores de WINS que haya en la red. Esto requiere un cambio en el fichero smb.conf para que<br>la configuración de WINS proveniente de DHCP se lea automaticamente de /etc/samba/dhcp.conf. |
| Hay que instalar el paquete dhcp3-client para aprovechar esta funcionalidad.<br>¿Modificar smb.conf para usar la configuración WINS que proviene de DHCP?                                                                                                    |
| No                                                                                                    |
| ⊖ si                                                                                                    |
| Capturar la pantalla Retroceder Continuar                                                                                                    |

Figura 5.15 Instalación servidor Samba

9) Para configurar el servidor samba, se tendrá que indicar cuál será el grupo de trabajo que tendrá que aparecer cada que los clientes de red lo soliciten, en este trabajo se nombró al grupo de trabajo como redopenvpn. (Figura 5.16)

| <b>debian</b> GNU/Linux                                                                                                    |
|----------------------------------------------------------------------------------------------------|
| Samba Server                                                                                                    |
| ndique el grupo de trabajo en el cual quiere que su servidor aparezca cuando se lo pregunten los clientes de la red.<br>ste parámetro también controla el nombre de dominio que se usa con la configuración «security=domain».<br>Vombre del dominio o del grupo de trabajo: |
| edopenvpn                                                                                                    |
|                                                                                                    |
|                                                                                                    |
|                                                                                                    |
|                                                                                                    |
|                                                                                                    |
|                                                                                                    |
|                                                                                                    |
|                                                                                                    |
|                                                                                                    |
| Capturar la pantalla Retroceder Continuar                                                                                                    |

Figura 5.16 Instalación del paquete dhcp

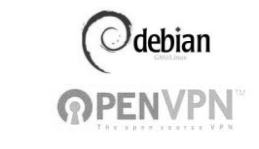

10) Ya para terminar, se solicita la instalación del gestor de arranque, es importante mencionar que realizar el arranque del GRUB permitirá seleccionar el Sistema Operativo, mediante este proceso también se puede acceder al sistema cuando se tenga un conflicto al iniciar sesión o exista un cambio de contraseña del administrador o del usuario. (Figura 5.17)

| <b>debian</b> GNU/Linux                                                                                                    |
|----------------------------------------------------------------------------------------------------|
| Instalar el cargador de arranque GRUB en un disco duro                                                                                                    |
| Parece que esta instalación es el único sistema operativo en el ordenador. Si esto es así, puede instalar sin riesgos el<br>cargador de arranque GRUB en el registro principal de arranque del primer disco duro.                                                                  |
| Aviso: Si el instalador no pudo detectar otro sistema operativo instalado en el sistema, la modificación del registro<br>principal de arranque hará que ese sistema operativo no puede arrancarse. Sin embargo, podrá configurar GRUB<br>manualmente más adelante para arrancarlo. |
| ¿Desea instalar el cargador de arranque GRUB en el registro principal de arranque?                                                                                                    |
| O No                                                                                                    |
| ● Sí                                                                                                    |
| Capturar la pantalla Retroceder Continuar                                                                                                    |

Figura 5.17 Instalación del gestor de arranque

 La última indicación que se muestra es el aviso de término de la instalación, después de este aviso es necesario reiniciar el Sistema Operativo. (Figura 5.18)

| ( debian                                                                                       | GNU/Linux                                                                                                    |
|------------------------------------------------------------------------------------------------|----------------------------------------------------------------------------------------------------|
| Terminar la instalación                                                                        |                                                                                                    |
| Instalación completada<br>La instalación se ha completado.<br>instalación (CD-ROM o disquetes) | . Ahora podrá arrancar el nuevo sistema. Asegúrese de extraer el disco de<br>) para que el sistema arranque del disco en lugar de reiniciar la instalación. |
|                                                                                                |                                                                                                    |
|                                                                                                |                                                                                                    |
|                                                                                                |                                                                                                    |
|                                                                                                |                                                                                                    |
|                                                                                                |                                                                                                    |
| Capturar la pantalla                                                                           | Retroceder Continuar                                                                                                    |

Figura 5.18 Instalación finalizada

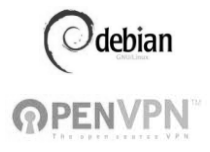

#### 5.2 Instalación de OPENVPN

La instalación del software OPENVPN permite la conexión por medio de un acceso remoto del cliente hacia el servidor VPN, de manera más detallada, la herramienta permite tener una conexión de una red local de manera segura y compartir los recursos de impresión, correo, archivos, etcétera.

La forma de instalar OPENVPN se hace mediante la ejecución de comandos en modo consola dentro del Sistema Operativo Debian, esto se explica a detalle de la siguiente manera:

 Abriendo una terminal del Sistema Operativo, se ejecuta el comando aptget install openvpn, en forma directa se instalan todos los directorios. En la figura 5.19 se muestra el comando de la instalación de OPENVPN.

| redunam@unamfi: ~                                                                | - O X    |
|----------------------------------------------------------------------------------|----------|
| Archivo Editar Ver Terminal Solapas Ayuda                                        |          |
| redunam@unamfi:~\$ su -                                                          | <u>_</u> |
| Contraseña:                                                                      |          |
| su: Fallo de autenticación                                                       |          |
| redunam@unamt1:~\$ su -<br>Contraceña:                                           |          |
| unanfi:~#                                                                        |          |
| unamfi:~#                                                                        |          |
| unamfi:~#                                                                        |          |
| unamfi:~# cd /                                                                   |          |
| unamf1:/# cd etc                                                                 |          |
| unami://ecc# co                                                                  |          |
| Leyendo lista de paquetes Hecho                                                  |          |
| Creando árbol de dependencias                                                    |          |
| Leyendo la información de estado Hecho                                           | Ξ.       |
| openvpn ya está en su versión más reciente.                                      |          |
| se instalaron de forma automática los siguientes paquetes y ya no son necesarios |          |
| libwpg-0.1-1 openoffice.org-writer2latex ttf-liberation                          |          |
| Utilice «apt-get autoremove» para eliminarlos.                                   |          |
| θ actualizados, θ se instalarán, θ para eliminar y θ no actualizados.            |          |
| unamfi:/#                                                                        |          |
|                                                                                  |          |
|                                                                                  |          |
|                                                                                  |          |
|                                                                                  |          |
|                                                                                  |          |
|                                                                                  | ~        |

Figura 5.19 Instalación de OPENVPN en Linux.

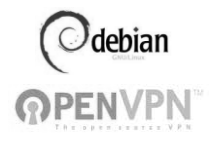

 Una vez terminada la instalación de OPENVPN en Linux, se ejecuta el comando apt - cache show openvpn que muestra la información del software que se instaló. (Figura 5.20)

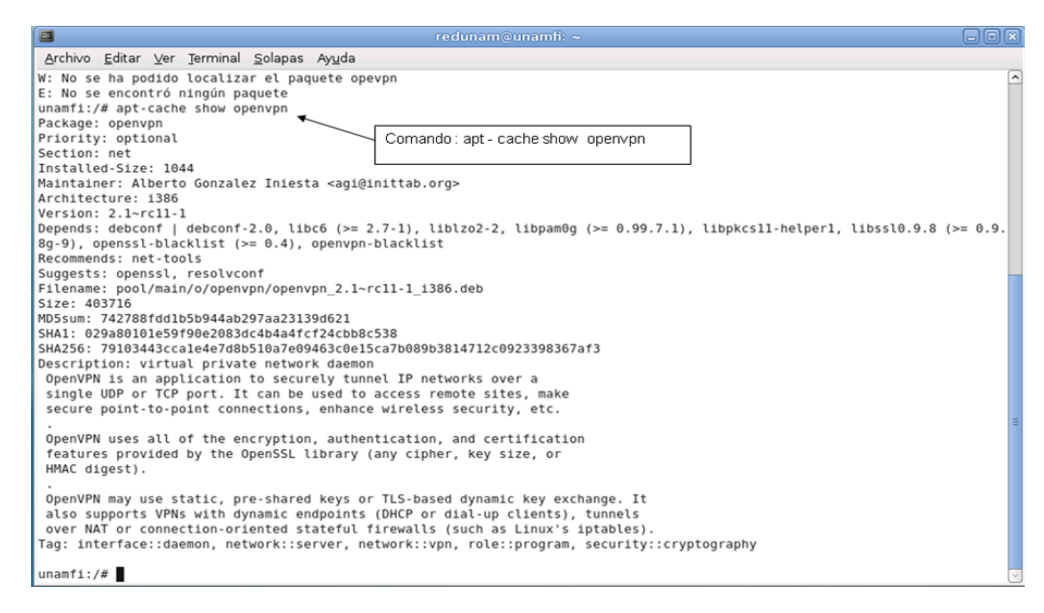

Figura 5.20 Información de la versión de OPENVPN.

 Se pueden observar en forma de lista los archivos que tiene esta herramienta y que se encuentran en los distintos directorios del Sistema Operativo, con el comando dpkg –L openvpn. (Figura 5.21)

| redunam⊚unamfi: ~                                                        | -OX) |
|--------------------------------------------------------------------------|------|
| <u>Archivo Editar Ver Terminal Solapas Ayu</u> da                        |      |
| unamf1:/# dpkg -L openvpn                                                | ^    |
|                                                                          |      |
| /etc                                                                     |      |
| /etc/openvpn                                                             |      |
| /etc/openvpn/update-resolv-conf Comando es: dpkg – L openvpn             |      |
| /etc/network                                                             |      |
| /etc/network/if-up.d                                                     |      |
| /etc/network/if-up.d/openvpn                                             |      |
| /etc/network/if-down.d                                                   |      |
| /etc/network/if-down.d/openvpn                                           |      |
| /etc/bash_completion.d                                                   |      |
| /etc/bash_completion.d/openvpn                                           |      |
| /etc/default                                                             |      |
| /etc/detault/openvpn                                                     |      |
|                                                                          |      |
| /etc/init.d/openvpn                                                      |      |
|                                                                          |      |
|                                                                          |      |
| /us//soriare                                                             |      |
|                                                                          | -    |
| /usr/share/man/man8                                                      | -    |
| /usr/bare/man/mank/onenvon_8_gz                                          |      |
| /usr/share/doc                                                           |      |
| /usr/share/doc/openvpn                                                   |      |
| /usr/share/doc/openvpn/README.auth-pam                                   |      |
| /usr/share/doc/openvpn/README.down-root                                  |      |
| /usr/share/doc/openvpn/AUTHORS                                           |      |
| /usr/share/doc/openvpn/PORTS                                             |      |
| /usr/share/doc/openvpn/README                                            |      |
| /usr/share/doc/openvpn/copyright                                         |      |
| /usr/share/doc/openvpn/examples                                          |      |
| /usr/share/doc/openvpn/examples/sample-config-files                      |      |
| /usr/share/doc/openvpn/examples/sample-config-files/loopback-server      |      |
| /usr/share/doc/openvpn/examples/sample-config-files/README               |      |
| /usr/share/doc/openvpn/examples/sample-config-files/xinetd-server-config |      |
| /usr/share/doc/openvpn/examples/sample-config-files/openvpn-startup.sh   |      |
| /usr/share/doc/openvpn/examples/sample-config-files/openvpn-shutdown.sh  |      |
| //usr/snare/doc/openvpn/examples/sample-contig-tiles/ottice.up           | ~    |

Figura 5.21 Contenido de archivos que tiene el software OPENVPN.

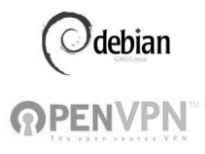

4) En la tabla 5.1 se muestra una visión general de los archivos instalados por el sistema de gestión de paquetes de Debian.

Tabla 5.1 Archivos de configuración instalados en el Sistema Operativo.

| Archivo                                                                                  | Descripción                                                                                       |
|------------------------------------------------------------------------------------------|---------------------------------------------------------------------------------------------------|
| /etc/openvpn                                                                             | Directorio que contiene los archivos de configuración                                             |
| /etc/network/if-up.d/openvpn<br>/etc/network/if-down.d<br>/etc/network/if-down.d/openvpn | Se ejecuta un script start / stop<br>openvpn cuando la red es activada /<br>desactivada           |
| /etc/init.d/openvpn                                                                      | start / stop los scripts de los<br>servicios de openvpn                                           |
| /sbin/openvpn                                                                            | Los archivos binarios de openvpn                                                                  |
| /usr/share/doc/openvpn                                                                   | Los archivos de la documentación de openvpn                                                       |
| /usr/share/man/man8/openvpn.8.gz                                                         | Manual de la página WEB de<br>openvpn                                                             |
| /usr/share/doc/openvpn/examples/sample – config-files                                    | Archivos de configuración de<br>ejemplos openvpn                                                  |
| /usr/share/doc/openvpn/examples/simple -<br>keys                                         | Ejemplos de claves de openvpn                                                                     |
| /usr/share/doc/openvpn/examples/easy-rsa                                                 | El archivo easy-rsa es la colección<br>de secuencias de comandos útiles<br>para crear los túneles |
| /usr/share/doc/openvpn/changelog.debian.gz<br>/usr/share/doc/openvpn/changelog.gz        | Muestra la versión histórica de<br>openvpn                                                        |
| /usr/share/openvpn/verify-cn                                                             | Función de verificar-cn (revocación de mandato)                                                   |
| /usr/lib/openvpn/openvpn-auth-pam.so<br>/usr/lib/openvpn/openvpn-down-root.so            | Bibliotecas para la autenticación<br>PAM y el modo chroot.                                        |

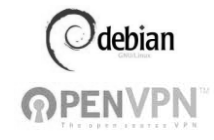

#### 5.3 Configuración de los Parámetros de Red

Para empezar a configurar los parámetros de red se asignaron dos interfaces que fueron nombradas eth0 y eth1, estas interfaces son 2 tarjetas Ethernet que están colocadas en el equipo que funciona como servidor.

Estas tarjetas de red permiten que el mismo servidor en Linux configure un router para contar con un segmento de dirección IP y permitir la conexión de los clientes de manera local y mediante un acceso remoto. Se requiere de una IP fija para lograr la comunicación de un servidor con otro; o bien de un sitio con otro.

La IP fija requiere lo siguiente para proveer lo mencionado

- 1) Servicio de red (Ancho de Banda)
- 2) Modem/Router
- 3) Una interfaz de red

Hay que verificar que la IP sea configurada en el servidor OPENVPN con los parámetros asignados por el proveedor de servicios de internet y después es necesario asignar un segmento de red local para el área de trabajo.

Para la red local se utiliza una dirección IP privada con el siguiente segmento: 192.168.x.x/24, con la interfaz eth1.

Para la red remota se utiliza una dirección IP pública con el siguiente segmento: 132.248.xx.x o 200.38.133.97, con la interfaz eth0.

Como se mencionó, las direcciones mostradas en las siguientes imágenes son ficticias, esto por motivos de seguridad.

En la figura 5.22 se muestra que al insertar el comando ifconfig, se indica la dirección IP que contiene cada interfaz, en dicha figura se pone en recuadro la

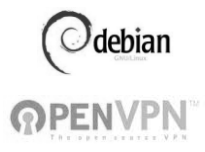

interfaz eth0 cuya dirección IP es 132.254.xxx.xxx y la máscara de red es 255.255.255.0

| 👸 Aplicaciones Lugares Sistema 🏻                                                                                                    |                                                                                                    |       |
|----------------------------------------------------------------------------------------------------|----------------------------------------------------------------------------------------------------|-------|
|                                                                                                    | Terminal                                                                                                    | _ 0 × |
| <u>A</u> rchivo <u>E</u> ditar ⊻er <u>T</u> erminal <u>S</u> ol                                                                                                    | apas Ay <u>u</u> da                                                                                                    |       |
| unamfi:/home/redunam# ls<br>archivos_homero_14042011 Desk<br>cursoperl fiel<br>unamfi:/home/redunam# cd /<br>unamfi:/# ls<br>bin dev initrd.img media<br>boot etc lib mnt<br>cdrom home lost+found opt<br>unamfi:/# ifconfig eth0 132.25<br>unamfi:/# ifconfig eth1 192.16<br>unamfi:/# | top SERVIDOR1.png SERVIDOR3.png<br>SERVIDOR2.png UserManual.pd<br>proc selinux tmp vmlinuz<br>root srv usr<br>4.<br>Elcomando: ifconfigeth0<br>132.xxx.xxx netmask<br>255.255.255.0 | f     |
|                                                                                                    |                                                                                                    |       |

Figura 5.22 interfaces de red de eth0 y eth1.

En la figura 5.23, con el mismo comando ifconfig, se vuelven a mostrar las interfaces con sus respetivas direcciones IP's.

|                | Terminal                                                                   |          |
|----------------|----------------------------------------------------------------------------|----------|
| <u>Archivo</u> | <u>i</u> ditar <u>V</u> er <u>T</u> erminal <u>S</u> olapas Ay <u>u</u> da |          |
| cdrom ho       | me lost+found opt sbin sys var                                             | <u>^</u> |
| unamfi:/#      | Ifconfig eth0 132.254.xxx.xxx netmask 255.255.255.0                        |          |
| unamfi:/#      | Ifconfig eth0 192.168.xxx xxx netmask 255.255.255.0                        |          |
| unamf1:/#      | if config                                                                  |          |
| etho           | Link encap;Ethernet Hwaddr 00:00:357:42:83:80                              |          |
|                | IP BOADCAST MULTICAST MILLISO Metricil                                     |          |
|                | RX packets:0 errors:0 dropped:0 overrups:0 frame:0                         |          |
|                | TX packets:0 errors:0 dropped:0 overruns:0 carrier:0                       |          |
|                | collisions:0 txqueuelen:1000                                               |          |
|                | RX bytes:0 (0.0 B) TX bytes:0 (0.0 B)                                      |          |
|                | Interrupt:23 Base address:0xd400                                           |          |
| oth1           | Link opcon:Ethorpot, HWoddr, 00:06:4f:5d:55:c1                             |          |
| ethi           | Inst encap. Etilet newaudi 00.00.41.50.55.0                                |          |
|                | UP BROADCAST RUNNING MULTICAST MILLISON METRIC:1                           | 24       |
|                | RX packets:0 errors:0 dropped:0 overruns:0 frame:0                         |          |
|                | TX packets:18 errors:0 dropped:0 overruns:0 carrier:18                     |          |
|                | collisions:0 txqueuelen:1000                                               |          |
|                | RX bytes:0 (0.0 B) TX bytes:2609 (2.5 KiB)                                 |          |
|                | Interrupt:19 Base address:0xec00                                           |          |
| 10             | Link encap:Local Loopback                                                  |          |
|                | inet addr:127.0.0.1 Mask:255.0.0.0                                         |          |
|                | inet6 addr: ::1/128 Scope:Host                                             |          |
|                | UP LOOPBACK RUNNING MTU:16436 Metric:1                                     |          |
|                | RX packets:159 errors:0 dropped:0 overruns:0 frame:0                       |          |
|                | TX packets:159 errors:0 dropped:0 overruns:0 carrier:0                     |          |
|                | collisions:0 txqueuelen:0                                                  |          |
|                | RX bytes:50469 (49.2 KiB) TX bytes:50469 (49.2 KiB)                        |          |
| tun0           | Link encap:UNSPEC HWaddr 00-00-00-00-00-00-00-00-00-00-00-00-00-           | 9 🗸      |

Figura 5.23 Interfaces de red con sus respectivas IP's fijas y privadas

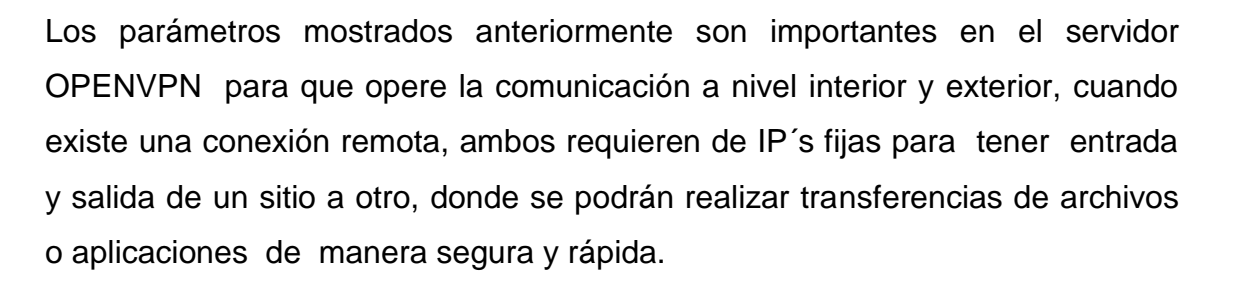

Para poder acceder al archivo de configuración que es donde se ubican las interfaces de red, se emplea el siguiente comando: # nano /etc/sysctl.conf y una vez abierto este archivo, para que se puedan reactivar las reglas del firewall se edita de la siguiente manera:

 Se activa el reenvío de paquetes para que el servidor y los clientes no tengan problemas de direcciones, en la figura 5.24 se indica el parámetro que se tiene que activar, el cual es: net.ipv4.ip\_forward = 1

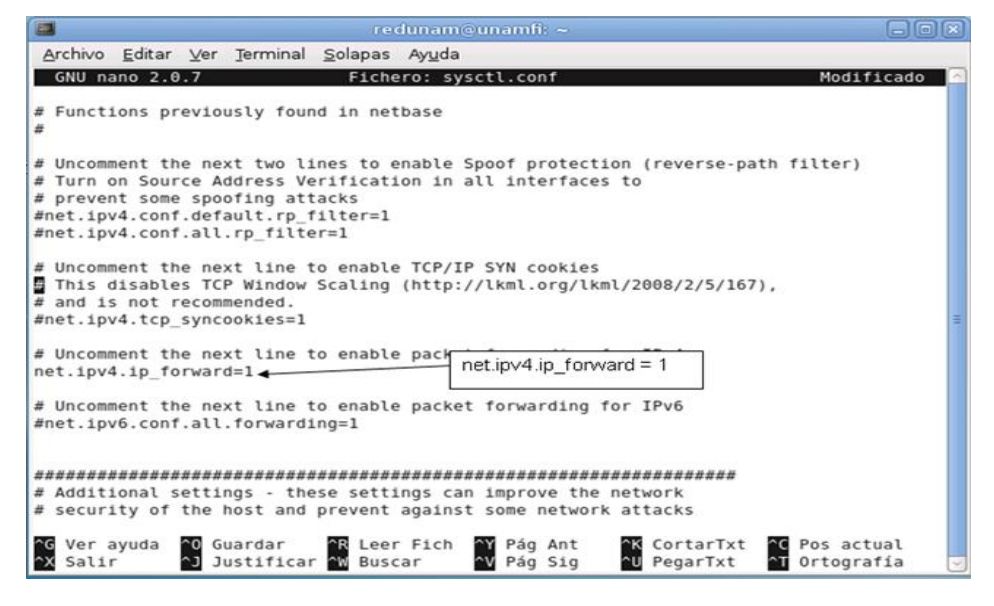

Figura 5.24 Configuración de sysctl.conf

 Se instala el firewall en el servidor para activar algunos servicios y abrir algunos puertos de comunicación. La instalación del firewall se debe realizar como administrador root.

El nombre del paquete se llama "arno-iptables-firewall", este paquete se puede instalar en cualquier sistema operativo Linux; la instalación se

debian

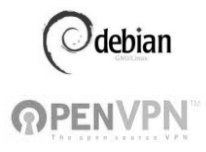

aplicará con el siguiente comando: \$apt-get install arno-iptables-firewall (Figura 5.25)

|                                                                                                    | redunam@unamfi: ~                                            | -OX |
|----------------------------------------------------------------------------------------------------|--------------------------------------------------------------|-----|
| <u>A</u> rchivo <u>E</u> ditar ⊻er <u>T</u> erminal <u>S</u> olapas                                                                                                    | Ayuda                                                        |     |
| redunam@unamfi:~\$ su -<br>Contraseña:<br>unamfi:~#<br>unamfi:~#<br>unamfi:~#<br>unamfi:~# ls<br>unamfi:/# ls<br>bin dev initrd.img media pr<br>boot etc lib mnt ro<br>cdrom home lost+found opt sb<br>unamfi:/# apt-get install arno-ipt | oc selinux tmp<br>ot srv usr<br>in sys var<br>ables-firewall |     |

Figura 5.25 Comando para realizar la instalación del firewall

Mientras transcurre la instalación del firewall, aparece la siguiente ventana en la que se pregunta si se quiere configurar el paquete mediante debconf, después se asignan las interfaces de red eth0 y eth1.

Se asigna una como la interfaz externa y en este caso es eth0 y la interna será eth1 para activar la entrada y salida de datos del servidor OPENVPN a través de un modem/router. La figura 5.26 muestra la instalación en modo gráfico del firewall.

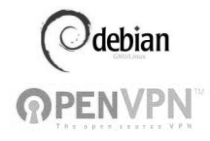

| The external network interfaces connect this machine to untrusted networks (e.g. the Internet). The firewall will only permit connections attempts with explicitly allowed source/destination-port combinations on these interfaces. You have to specify all external interfaces (e.g. eth0 and/or ppp0). |
|----------------------------------------------------------------------------------------------------|
| For a ppp-interface that doesn't exist yet you can use the wildcard device called "ppp+", but you can only use ppp+ if there aren't any other ppp interfaces!                                                                                                    |
| If no interfaces are specified here, no firewall setup will be performed.                                                                                                    |
| Multiple interfaces should be specified space separated.                                                                                                    |
| External network interfaces:                                                                                                    |
| <aceptar> <cancelar></cancelar></aceptar>                                                                                                    |

Figura 5.26 Configuración en modo gráfico

3) Ahora se especifica qué puertos se requieren tener abiertos en el firewall de seguridad que está instalado en el servidor OPENVPN. Los puertos que se necesitan son: TCP: 4661, FTP: 21 y SSH: 22, en la figura 5.27 se muestra la activación de los puertos.

| The default firewall policy is to outside world (e.g. the Internet)                                                                                                    | deny all incoming traffic on the extent<br>they have to be explicitly enabled. | l configuration<br>rnal interfaces. If this machine provides services to the |  |  |
|----------------------------------------------------------------------------------------------------|--------------------------------------------------------------------------------|------------------------------------------------------------------------------|--|--|
| Please specify the TCP-ports numbers associated with the services that shall be accessible from the outside world. Some frequently used ports are: 80 (http), 443 (https) or 22 (ssh). |                                                                                |                                                                              |  |  |
| In addition to single port numbers separated.                                                                                                    | you may also specify port ranges (e.                                           | g. 10000:11000). Multiple entries should be entered space                    |  |  |
| If unsure, leave this empty.<br>Open external TCP-ports:                                                                                                    | TCP: 4661, FTP: 21 y SSH: 22                                                   | 2                                                                            |  |  |
| N661 22                                                                                                    | <aceptar></aceptar>                                                            | <cancelar></cancelar>                                                        |  |  |

Figura 5.27 Puertos de activación de TCP

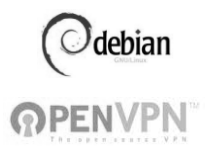

4) En la figura 5.28 se muestra que es necesario activar el puerto UDP para los usuarios que están en la red interna y externa, el puerto que se abre es el 4664.

| The default firewall policy is to deny all inco<br>outside world (e.g. the Internet) they have to | arno-iptables-firewall configuration<br>ming traffic on the external interfaces. If this machine provides services for the<br>be explicitly enabled. |
|---------------------------------------------------------------------------------------------------|----------------------------------------------------------------------------------------------------|
| Please specify the UDP-ports numbers associated                                                   | with the services that shall be accessible from the outside world.                                                                                   |
| In addition to single port numbers you may also separated.                                        | specify port ranges (e.g. 10000:11000). Multiple entries should be entered space                                                                     |
| If unsure, leave this empty.                                                                      |                                                                                                    |
| Open external UDP-ports: UDP:4664                                                                 |                                                                                                    |
| <aceptar></aceptar>                                                                               | <pre><cancelar></cancelar></pre>                                                                                                    |
|                                                                                                   |                                                                                                    |

Figura 5.28 Activación del puerto UDP

5) Es necesario activar las interfaces de las tarjetas de red, para contar con un servicio de red local y una conexión remota por medio de la OPENVPN, la figura 5.29 indica el proceso de habilitar las interfaces necesarias.

| arno-iptables-fire<br>The internal network interfaces connect this machine to trusted netw<br>connection attempts on these interfaces. If you specify such interfa<br>Internet through this host. If there are no such interfaces, leave t<br>Multiple interfaces should be entered space separated.<br>Internal network interfaces: | wall configuration<br>orks (e.g. the office or home LAN). The firewall will permit all<br>ces, you will be able to permit the internal networks to access the<br>his empty. |
|----------------------------------------------------------------------------------------------------|----------------------------------------------------------------------------------------------------|
|                                                                                                    | <cancelar></cancelar>                                                                                                    |

Figura 5.29 Interfaces de red activadas

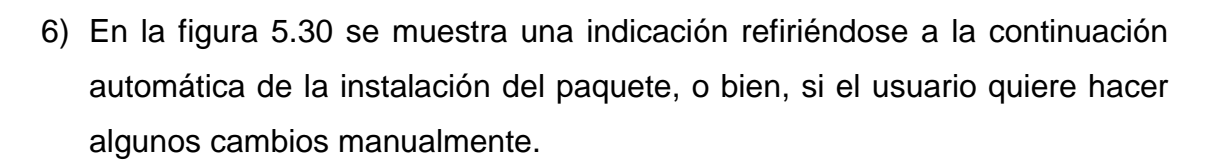

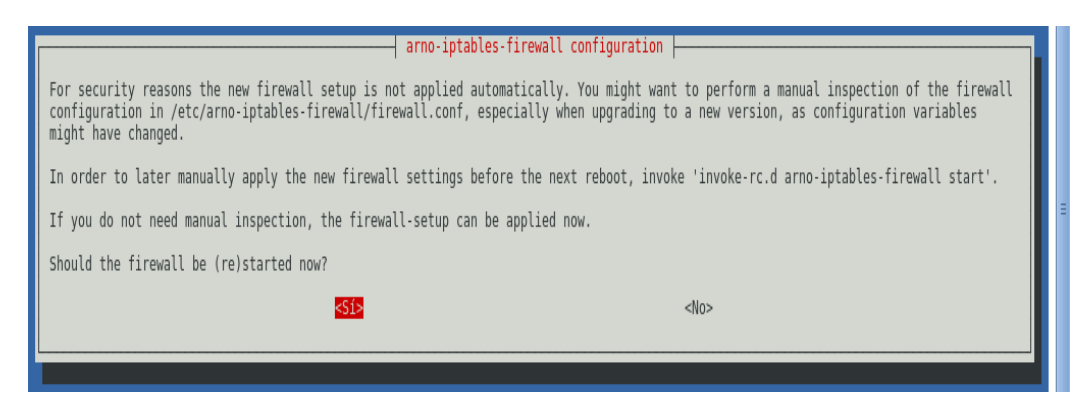

Figura 5.30 Continuación de la instalación

7) Si se dio clic en continuar con la instalación, el siguiente paso es deshabilitar el entorno gráfico que tiene el Sistema Operativo Debian, así como algunos demonios que tiene la parte gráfica del GNU y GNOME, cuando se instala un firewall en el Sistema Operativo se reafirma la seguridad que va a tener el servidor OPENVPN, en la figura 5.31 se muestra la desinstalación del entorno gráfico de Debian.

| <b></b>       |                                        |       |   |
|---------------|----------------------------------------|-------|---|
| Archivo Edita | r ⊻er <u>T</u> erminal <u>S</u> olapas | Ayuda |   |
| Desinstalando | gnome-screensaver                      |       | ^ |
| Desinstalando | anome-spell                            |       |   |
| Desinstalando | anome-system-tools                     |       |   |
| Desinstalando | anome-themes                           |       |   |
| Desinstalando | gnome-themes-extras                    |       |   |
| Desinstalando | gnome-vfs-obexftp                      |       |   |
| Desinstalando | gnome-volume-manager                   |       |   |
| Desinstalando | anuchess                               |       |   |
| Desinstalando | totem-plugins                          |       |   |
| Desinstalando | totem-mozilla                          |       |   |
| Desinstalando | totem-gstreamer                        |       |   |
| Desinstalando | sound-juicer                           |       |   |
| Desinstalando | rhythmbox                              |       |   |
| Desinstalando | gstreamer0.10-gnomevfs                 |       |   |
| Desinstalando | gstreamer0.10-tools                    |       |   |
| Desinstalando | gtk2-engines                           |       |   |
| Desinstalando | gtk2-engines-pixbuf                    |       |   |
| Desinstalando | gucharmap                              |       |   |
| Desinstalando | guile-1.8-libs                         |       |   |
| Desinstalando | vinagre                                |       |   |
| Desinstalando | libavahi-ui0                           |       |   |
| Desinstalando | libdm×1                                |       |   |
| Desinstalando | libepc-ui-1.0-1                        |       |   |
| Desinstalando | libepc-1.0-1                           |       |   |
| Desinstalando | libgalago3                             |       |   |
| Desinstalando | serpentine                             |       |   |
| Desinstalando | python-gnome2-extras                   |       |   |
| Desinstalando | libgda3-3                              |       |   |
| Desinstalando | libgda3-common                         |       |   |
| Desinstalando | libgdl-1-0                             |       |   |
| Desinstalando | libgdl-1-common                        |       |   |
| Desinstalando | libggzmod4                             |       |   |
| Desinstalando | libggzcore9                            |       |   |
| Desinstalando | libggz2                                |       |   |
| Desinstalando | libgmyth0                              |       |   |
| Desinstalando | libgnomevfs2-bin                       |       |   |
| Desinstalando | seahorse                               |       |   |
| Desinstalando | libgpgmell                             |       |   |
| Desinstalando | libgpod3                               |       |   |
| Desinstalando | libgtk-vnc-1.0-0                       |       |   |
| Desinstalando | python-gtksourceview2                  |       |   |
| Desinstalando | libgtksourceview2.0-0                  |       |   |
| Desinstalando | libgtksourceview2.0-commo              | n     | _ |
| Desinstalando | liblircclient0                         |       | = |
| Desinstalando | Libmtp7                                |       |   |
| Desinstalando | Libmusicbrainz4c2a                     |       |   |
| Desinstalando | l1bopal-2.2                            |       |   |

Figura 5.31 Proceso de la desinstalación en modo gráfico de Debian

debian

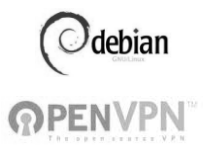

8) Ya que se terminaron de desinstalar todos los programas que utilizan el entorno gráfico, ahora se instala los archivos repositorios que tiene el paquete arno-iptables-firewall para el servidor OPENVPN en Linux, en la figura 5.32 se muestran todos los archivos de configuración del nuevo firewall.

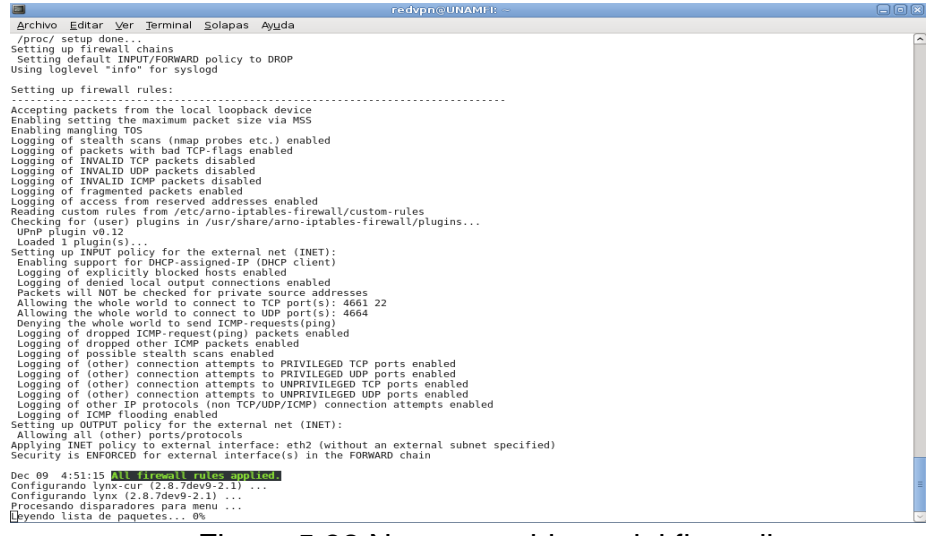

Figura 5.32 Nuevos archivos del firewall

9) Cuando ya terminó la instalación del firewall por completo, ahora hay que verificar su archivo de configuración, en la figura 5.33 se muestra el directorio con todos los archivos de configuración que tiene el arno-iptablesfirewall.

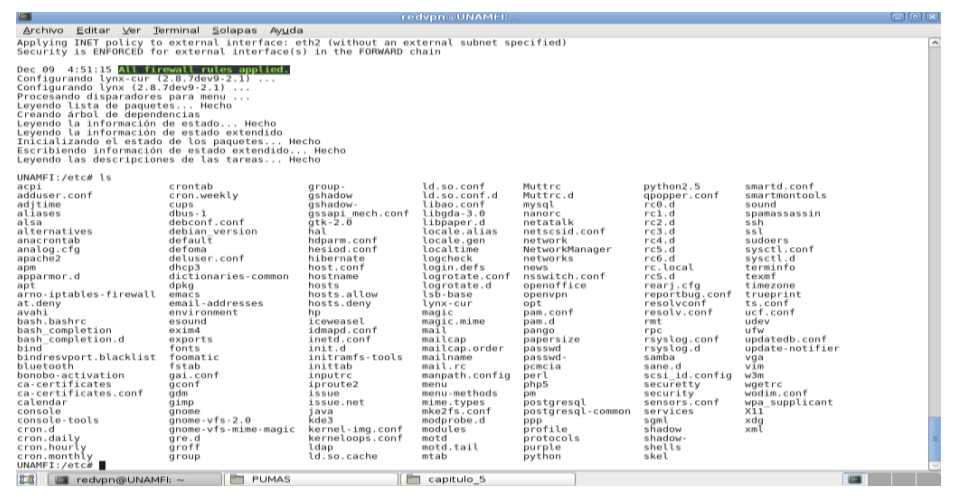

Figura 5.33 Directorio de arno-iptables-firewall

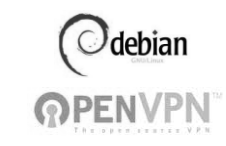

10) Se verifica el archivo de configuración del firewall que está dentro del directorio de arno-iptables-firewall, esto se hace para comprobar las reglas de iptables y algunos ejemplos de los servicios que se pueden restringir con la ayuda del firewall.

Todo el proceso se realiza ejecutando el comando nano firewall.conf, y al acceder al editor de texto se aplicarán las reglas del firewall en dicho archivo.

A continuación se muestran cuáles son los parámetros que hay que editar para que funcione el servidor OPENVPN:

ext\_if="eth0"

```
ext_if_dhcp_ip=0
```

int\_if="eth1"

internal\_net="132.xxx.xxx.xxx/24"

nat=1

```
trusted_if="tun+"
```

```
open_tcp="22"
```

open udp="1194"

Cuando ya se tiene configurado el firewall con todos los parámetros asignados, se inicia el servicio para que se activen los cambios que se han hecho.

Los comandos que permiten iniciar el servicio o detener el firewall son los siguientes:

\$/etc/init.d/arno-iptables-firewall stop

\$/etc/init.d/arno-iptables-firewall start

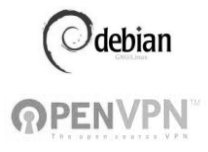

#### 5.4 Configuración del servidor

Antes de realizar el proceso de configuración de los archivos que contiene el servidor OPENVPN, lo primero que se hace es instalar el paquete openssl con el siguiente comando :

UNAMFI:~# install openssl

Después se edita el archivo vars que se encuentra en /usr/share/doc/openvpn/examples/easy-rsa/ donde se definen las variables de easy-rsa, estas variables contienen los parámetros del servidor, modificando estas variables, los clientes tendrán los mismos datos a la hora de la conexión remota.

Siguiendo con el proceso, se limpian todos los registros anteriores que tenía el archivo ejecutable vars, para poder agregar los nuevos parámetros en el mismo archivo ejecutable. El comando a ejecutar es ./clean-all , en la figura 5.34 se muestra el registro de los parámetros del archivo vars.

UNAMFI:/usr/share/doc/openvpn/examples/easy-rsa/2.0# ../vars bash: ../vars: No existe el fichero o el directorio UNAMFI:/usr/share/doc/openvpn/examples/easy-rsa/2.0# . ./vars NOTE: If you run ./clean-all, I will be doing a rm -rf on /usr/share/doc/openvpn/examples/easy-rsa/2.0/keys UNAMFI:/usr/share/doc/openvpn/examples/easy-rsa/2.0# ./clean-all

Figura 5.34 Archivo ejecutable vars y el comando de limpieza de registros

Ahora se crea el certificado de autenticación para el servidor y los clientes registrados en el servidor OPENVPN en Linux, ejecutándose UNAMFI:/usr/share/doc/openvpn/examples/easy-rsa/2.0# ./build-ca, todo esto para después asignar los nuevos parámetros que tendrá como datos importantes: nombre del país, estado o provincia, localidad, nombre de la organización o empresa, nombre del área o departamento de la empresa, nombre del dominio de trabajo o la dirección IP pública del servidor, y por

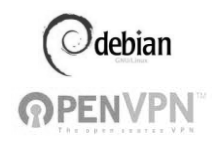

último la cuenta de correo electrónico. En la figura 5.35 se muestran los datos del certificado de autenticación que se asignaron.

UNAMFI:/usr/share/doc/openvpn/examples/easy-rsa/2.0# ./build-ca Generating a 1024 bit RSA private key .....++++++ .....++++++ writing new private key to 'ca.key' You are about to be asked to enter information that will be incorporated into your certificate request. What you are about to enter is what is called a Distinguished Name or a DN. There are quite a few fields but you can leave some blank For some fields there will be a default value, If you enter '.', the field will be left blank. \_\_\_\_ Country Name (2 letter code) [US]:mx State or Province Name (full name) [CA]:mexico Locality Name (eg, city) [SanFrancisco]:distrito federal Organization Name (eg, company) [Fort-Funston]:UNAM Organizational Unit Name (eg, section) []:INGENIERIA Common Name (eg, your name or your server's hostname) [Fort-Funston CA]:UNAMFI Email Address [me@myhost.mydomain]:jehteodorounam@yahoo.com.mx UNAMFI:/usr/share/doc/openvpn/examples/easy-rsa/2.0#

Figura 5.35 Certificado de autenticación

Para continuar con el proceso se genera el algoritmo Diffie-Hellman, en este paso se pregunta si se quiere firmar digitalmente con el certificado para el servidor y los clientes. En la figura 5.36, se muestra el comando para la instalación del algoritmo asimétrico de Diffie-Hellman en la cual lleva la instrucción UNAMFI:/usr/share/doc/openvpn/examples/easy-rsa/2.0# ./build-dh.

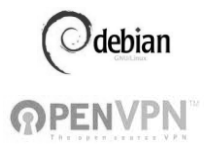

UNAMFI:/usr/share/doc/openvpn/examples/easy-rsa/2.0# ./build-dh Generating DH parameters, 1024 bit long safe prime, generator 2 This is going to take a long time + + + +-----+..... .....+. +....+ ..+. +.....+. + + + +.....+ .....+.....+..... .....+...... .

Figura 5.36 Comando para la instalación del algoritmo Diffie-Hellman

Se genera el certificado y la clave para el servidor OPENVPN con el comando UNAMFI:/usr/share/doc/openvpn/examples/easy-rsa/2.0#./build-key-server servidor (Figura 5.37).

UNAMFI:/usr/share/doc/openvpn/examples/easy-rsa/2.0# ./build-key-server servidor Generating a 1024 bit RSA private key .....++++++ ...++++++ writing new private key to 'servidor.key'

Figura 5.37 Comando para la configuración del certificado y la clave para servidor OPENVPN

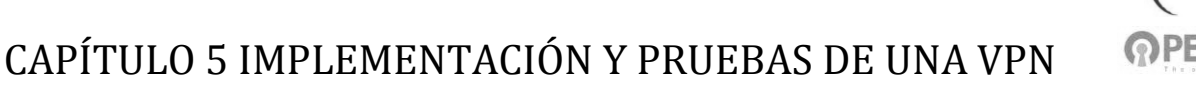

Para realizar la copia de los archivos que están dentro del directorio keys, donde se identifican los certificados que fueron generados para el servidor y los clientes, se utiliza el siguiente comando: cp ca.\* dh1024.pem server.crt server.key /etc/openvpn, en la figura 5.38 se muestra el comando.

|                                                                                                    | Terminal                                                                                                    |            |
|----------------------------------------------------------------------------------------------------|----------------------------------------------------------------------------------------------------|------------|
| <u>Archivo Editar V</u> er <u>T</u> ermina                                                                                                    | al <u>S</u> olapas Ay <u>u</u> da                                                                                                    |            |
| gnome-vfs-2.0 ne<br>gnome-vfs-mime-magic Ne<br>gre.d ne<br>groff ne<br>group ns                                                                                                    | etwork ucf.conf<br>etworkManager udev<br>etworks ufw<br>ews updatedb.conf<br>sswitch.conf update-notifier                                                                        | <u>`</u>   |
| gshadow op<br>gshadow- op<br>gssapi_mech.conf op<br>atk-2.0 pa                                                                                                    | penoffice vim<br>penvpn w3m<br>pt wgetrc<br>am.conf wodim.conf                                                                                                    |            |
| hal pa<br>hdparm.conf pa<br>hesiod.conf pa<br>hibernate pa                                                                                                    | am.d wpa_supplicant<br>ango X11<br>apersize xdg<br>asswd xml                                                                                                    |            |
| unamfi:/etc# cd openvpn/<br>unamfi:/etc/openvpn# ls<br>ca.crt clientes easy-r<br>ca.key dh1024.pem servid<br>unamfi:/etc/openvpn# cd ea                                                          | rsa servidor.crt update-resolv-conf<br>dor.conf servidor.key<br>asy-rsa/                                                                                                    |            |
| build-ca build-ke<br>build-dh build-re<br>build-inter build-re<br>build-key clean-al<br>build-key-pass inherit-<br>build-key-pkcs12 keys<br>unamfi:/etc/openvpn/easy-r                           | ey-server list-crl revoke-full<br>eq Makefile sign-req<br>eq-pass openssl-0.9.6.cnf.gz vars<br>ll openssl.cnf whichopensslcnf<br>-inter pkitool<br>README.gz<br>rsa# nano vars   |            |
| unamfi:/etc/openvpn/easy-r<br>unamfi:/etc/openvpn/easy-r<br>01.pem ca.key clie<br>02.pem clientel.crt clie<br>03.pem clientel.csr clie<br>ca.crt clientel.key dhl0<br>unamfi:/etc/openvpn/easy-r | rsa# cd keys/<br>rsa/keys# ls<br>ente2.crt index.txt<br>ente2.key index.txt.attr.old<br>024.pem index.txt.old<br>rsa/keys# cp ca.* dh1024.pem server.crt server.key /etc/openvpn | server.crt |

Figura 5.38 Copia de archivos del directorio keys

Ya teniendo estos archivos, se hace una copia de ellos en el directorio /etc/openvpn, esto se realiza de la siguiente manera:

UNAMFI:~# cp /usr/share/doc/openvpn/examples/easy-rsa/2.0/ /etc/openvpn/easyrsa -R -v

En la figura 5.39 se indica el directorio donde están los archivos de configuración del servidor OPENVPN.

debian

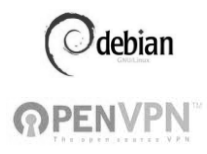

|                                                                                                    | redun                                                                                                    | am@unamfi: ~                                                                                                    |  |
|----------------------------------------------------------------------------------------------------|----------------------------------------------------------------------------------------------------|----------------------------------------------------------------------------------------------------|--|
| Archivo Editar Ver Term                                                                                                    | inal <u>S</u> olapas Ay <u>u</u> d                                                                                                    | a                                                                                                    |  |
| environment<br>esound<br>exim4<br>exports<br>fonts<br>fomatic<br>fstab<br>gal.conf<br>gconf<br>gdm<br>gnome-app-install<br>gnome-vfs-2.0<br>gnome-vfs-2.0<br>gnome-vfs-d<br>group<br>group-<br>gshadow<br>gssapi_mech.conf<br>gtk-2.0<br>hal<br>hdparm.conf<br>hesiod.conf<br>hibernate<br>unamfi:/ett cd openvpr | mime.types<br>mke2fs.conf<br>modprobe.d<br>modules<br>motd<br>mtab<br>Muttrc.d<br>Muttrc.d<br>Muttr | <pre>smartd.conf smartmontools sound spamassassin ssh ssl sudoers sysctl.conf sysctl.d terminfo texmf timezone ts.conf ucf.conf udev ufw updatedb.conf update-notifier vga vim w3m wgetrc wodim.conf wpa_supplicant commando:cd/etc/openvpn</pre> |  |
| unamfi:/etc/openvpn# ls<br>ca.crt clientes eas<br>ca.key dh1024.pem ser                                                                                                    | y-rsa servi<br>vidor.conf servi                                                                                                    | ldor.crt update-resolv-conf<br>ldor.key                                                                                                    |  |

#### Figura 5.39 Archivos que están en el directorio /etc/openvpn para el servidor OPENVPN

Los archivos importantes que deben estar en el directorio /etc/openvpn para activar el servidor OPENVPN se encuentran en la Tabla 5.2.

| Archivo                  | Descripción                                                                                                    |  |  |
|--------------------------|----------------------------------------------------------------------------------------------------|--|--|
| ca.crt<br>ca.key         | Contiene el certificado de autenticación y clave. Sin esto no se podrán crear certificados para los clientes VPN. |  |  |
| dh1024.pem               | Clave Diffie-Hellman, también es necesaria para los clientes.                                                     |  |  |
| server.crt<br>server.key | Contiene el Certificado de autenticación para el servidor y la clave.                                             |  |  |

Tabla 5.2 Archivos del directorio /etc/openvpn

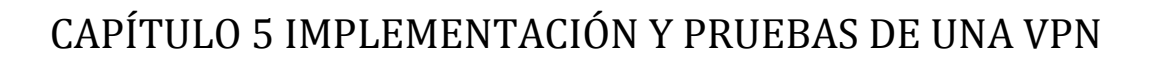

Se crea un archivo para el servidor OPENVPN con el nombre de servidor.conf, en donde se conjuntan todos los parámetros necesarios para que funcione el servidor OPENVPN, el comando para generar el archivo de configuración es: nano servidor.conf, este comando permitirá generar un archivo de texto para incluir las instrucciones del servidor OPENVPN, en la figura 5.40 se muestran las reglas de configuración.

|   | redunam@unamfi: ~                                                                          |     |
|---|--------------------------------------------------------------------------------------------|-----|
| ĺ | <u>A</u> rchivo <u>E</u> ditar <u>V</u> er <u>T</u> erminal <u>S</u> olapas Ay <u>u</u> da |     |
|   | GNU nano 2.0.7 Fichero: servidor.conf                                                      |     |
|   |                                                                                            |     |
|   | configuracion del servidor openvpn                                                         |     |
|   | dev tune                                                                                   |     |
|   | ca /etc/openypn/ca.crt                                                                     |     |
| c | cert /etc/openvpn/servidor.crt                                                             |     |
| 1 | key /etc/openvpn/servidor.key                                                              |     |
|   | dh /etc/openvpn/dh1024.pem                                                                 |     |
|   | duplicate-cn                                                                               |     |
| r | server 10.0.0.0 255.255.255.0                                                              |     |
| ł | push "route 132.248.xxx.xxx 255.255.255.0                                                  |     |
|   | comp-lzo                                                                                   |     |
|   | user root                                                                                  |     |
| 1 | group root                                                                                 | -   |
|   | persist-key                                                                                |     |
|   | persist-tun                                                                                |     |
|   | status /var/log/openvpn-status.log                                                         |     |
|   | verb 3                                                                                     |     |
|   | mute 20                                                                                    |     |
|   | ping 10                                                                                    |     |
|   | ping-restart 120                                                                           |     |
|   | 20 220                                                                                     |     |
|   |                                                                                            |     |
|   |                                                                                            |     |
|   |                                                                                            |     |
|   |                                                                                            |     |
|   | ^G Ver ayuda   ^O Guardar   ^R Leer Fich   △Y Pág Ant   △K CortarTxt   △C Pos actua        | ι 📗 |
|   | 🗙 Salir 🐴 Justificar 🐄 Buscar 🖓 Pág Sig 🐴 PegarTxt ^T Ortografí                            | a 🗸 |

Figura 5.40 Reglas de configuración del servidor OPENVPN

debian

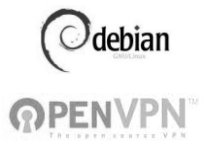

A continuación se muestra la descripción detallada de cada parámetro que está configurado en el servidor OPENVPN (Tabla 5.3)

| Parámetro                                     | Descripción                                                                                         |
|-----------------------------------------------|----------------------------------------------------------------------------------------------------|
| proto udp                                     | El servicio de OpenVPN utilizará protocolo UDP.                                                     |
| dev tun0                                      | Interfaz virtual por la cual se crea el túnel.                                                      |
| ca /etc/openvpn/ca.crt                        | Especifica la ruta en donde se localiza el certificado de autenticación.                            |
| cert /etc/openvpn/servidor.crt                | Especifica la ruta en donde se localiza el certificado de servidor.                                 |
| key /etc/openvpn/servidor.key                 | Especifica la ruta en donde se localiza la clave de autenticación.                                  |
| dh /etc/openvpn/dh1024.pem                    | Especifica la ruta que contiene el algoritmo Diffie<br>Hellman.                                     |
| server 10.0.0.0 255.255.255.0                 | Segmento de red VPN, la primera IP del segmento queda reservado para el servidor OpenVPN.           |
| push "route 134.xxx.xxx.xxx<br>255.255.255.0" | Se configurá la IP fija del servidor OPENVPN                                                        |
| client-config-dir /etc/openvpn/ccd            | Este parámetro manda llamar al archivo dentro de esta ruta para asignar IP Estáticas de la Red VPN. |
| comp-lzo                                      | Comprimir dentro de la red virtual con lzo.                                                         |
| persist-key                                   | Esta opción soluciona el problema por claves que persisten a través de los reajustes SIGUSR1.       |
| persist-tun                                   | Permite que no se cierre y se vuelvan a abrir los dispositivos TAP/TUN.                             |
| status /var/log/openvpn-status.log            | Estado actual del servicio OpenVPN.                                                                 |
| log /var/log/openvpn.log                      | Las bitácoras de los Logs del servicio OpenVPN.                                                     |
| ping 10                                       | Ping cada 10 segundos al servidor OpenVPN.                                                          |
| ping-restart 120                              | Reinicia ping cada 120 segundos.                                                                    |

#### Tabla 5.3 parámetros del servidor OPENVPN

Finalmente, ya se puede hacer uso del servidor OPENVPN en Linux para utilizar el servicio de la red remota en cualquier lugar; con la condición de que cuente con permisos asignados por el administrador de la red, esto para hacer

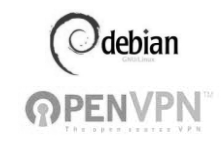

uso de la red VPN dentro de una red interna como si estuviera trabajando desde su casa a la oficina.

Para iniciar el servidor OPENVPN y estar a la espera de las peticiones de conexión por los usuarios remotos, se utiliza el siguiente comando:

\$openvpn --config/etc/openvpn/servidor.conf y el comando para la
restauración es \$ /etc/init.d/openvpn start

Con el comando ifconfig se presentan las direcciones IP de cada interfaz, así como la interfaz del túnel tun0 de OPENVPN que se configuró en Debian, se puede apreciar la dirección IP que se le asignó al túnel, la cual fue 10.0.0.1. La figura 5.41 muestra lo mencionado anteriormente.

| 🖁 Aplicaci      | iones Lugares Sistema 🕼 💮                                                                                                    | 📑 n |
|-----------------|----------------------------------------------------------------------------------------------------|-----|
|                 | Terminal                                                                                                    | _0× |
| Archivo         | <u>E</u> ditar ⊻er <u>T</u> erminal <u>S</u> olapas Ay <u>u</u> da                                                                                                    |     |
| unamfi:<br>eth0 | <pre>/# ifconfig<br/>Link encap:Ethecnet HWaddr 00:0d:87:4e:8a:8b<br/>inet addr:<br/>UP BROADCA<br/>UP BROADCA<br/>TX packets:0 errors:0 dropped:0 overruns:0 frame:0<br/>TX packets:0 errors:0 dropped:0 overruns:0 carrier:0<br/>collisions:0 txqueuelen:1000<br/>RX bytes:0 (0.0 B) TX bytes:0 (0.0 B)<br/>Interrupt:23 Base address:0xd400</pre>                                                                    |     |
| eth1            | <pre>Link encap:Ethernet HWaddr 00:06:4f:5d:55:c1<br/>Inetaddr:132.254.xxx.xxxBcast:132.254.xxx.xxxMask:255.255.255.0<br/>UP BROADCAST RUNNING MULTICAST MTU:1500 Metric:1<br/>RX packets:0 errors:0 dropped:0 overruns:0 frame:0<br/>TX packets:18 errors:0 dropped:0 overruns:0 carrier:18<br/>collisions:0 txqueuelen:1000<br/>RX bytes:0 (0.0 B) TX bytes:2609 (2.5 KiB)<br/>Interrupt:19 Base address:0xec00</pre> |     |
| ιο              | Link encap:Local Loopback<br>inet addr:127.0.0.1 Mask:255.0.0.0<br>inet6 addr: ::1/128 Scope:Host<br>UP LOOPBACK RUNNING MTU:16436 Metric:1<br>RX packets:171 errors:0 dropped:0 overruns:0 frame:0<br>TX packets:171 errors:0 dropped:0 overruns:0 carrier:0<br>collisions:0 txqueuelen:0<br>RX bytes:56601 (55.2 KiB) TX bytes:56601 (55.2 KiB)                                                                       | Ξ   |
| tun0<br>-00     | Link encap:UNSPEC HWaddr 00-00-00-00-00-00-00-00-00-00-00-00-00-                                                                                                    |     |
|                 | TX packets:0 errors:0 dropped:0 overruns:0 carrier:0<br>collisions:0 txqueuelen:100<br>RX bytes:0 (0.0 B) TX bytes:0 (0.0 B)                                                                                                    |     |

Figura 5.41 Interfaces de red y del túnel, con el comando ifconfig

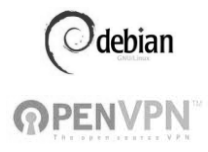

#### 5.5 Configuración de los clientes

Para poder agregar clientes en el servidor OPENVPN se crea el certificado y la clave por cada usuario que se conecte al servidor. Se recomienda poner en los certificados el nombre de la persona para tener mayor control de los usuarios conectados (Figura 5.42)

| UNAMFI:/usr/share/doc/openvpn/examples/easy-rsa/2.0# ./build-key cliente1 |
|---------------------------------------------------------------------------|
| Generating a 1024 bit RSA private key                                     |
| ++++++                                                                    |
| ++++++                                                                    |
| writing new private key to 'cliente1.key'                                 |
|                                                                           |
|                                                                           |

Figura 5.42 Creación de certificado y clave del usuario

Estos certificados se crean en el siguiente directorio /usr/share/doc/openvpn/examples/easy-rsa.

Ahora se tiene que verificar el directorio **keys**, donde se encuentran todos los usuarios que fueron creados desde el servidor OPENVPN, estos archivos permitirán a los usuarios tener acceso al servidor, en la figura 5.43 se muestra el nombre de cada usuario que se creó dentro del directorio **keys**.

| <u>A</u> rchivo <u>E</u> ditar ⊻er <u>T</u> erminal <u>S</u> olapas Ay <u>u</u> da                                                                                                    |                                                                                                    |                                                                                                    |
|----------------------------------------------------------------------------------------------------|----------------------------------------------------------------------------------------------------|----------------------------------------------------------------------------------------------------|
| Archivo Editar Ver Terminal Solapas Ayuda         default       kernel-img.conf         default       kernel-img.conf         deluser.conf       ldap         dhcp3       ld.so.cache         dhcp3       ld.so.conf         dmacs       libgda-3.0         email-addresses       libgda-3.0         email-addresses       libgaper.d         exim4       locale.alias         exoun4       locale.dime         gai.conf       logotheck         foomatic       logotheck         foomatic       logotheck         gai.conf       lsb-base         gconf       magic         unamfi:/etc# cd open       palcher o el di         unamfi:/etc# cd openvpn/       unamfi:/etc# cd         unamfi:/etc# cd openvpn/       ls | passwd-<br>pcmcia<br>perl<br>php5<br>pm<br>postgresql<br>postgresql-common<br>ppp<br>prificap<br>profile<br>protocols<br>purpLe<br>python<br>python2.5<br>rc0.d<br>rc1.d<br>rc2.d | terminfo<br>texmf<br>timezone<br>ts.conf<br>ucf.conf<br>udev<br>ufw<br>ufw<br>ugdatedb.conf<br>update-notifier<br>vga<br>vim<br>wdam.conf<br>wpa_supplicant<br>Xll<br>xdg<br>xml |
| <pre>ca.crt clientes easy-rsa servidor.<br/>ca.key dh1024.pem servidor.conf servidor.</pre>                                                                                                    | crt update-resolv-conf<br>key                                                                                                    |                                                                                                    |
| unamfi:/etc/openvpn# cd easy-rsa/<br>unamfi:/etc/openvpn/easy-rsa# ls                                                                                                    | -                                                                                                    |                                                                                                    |
| build-ca build-key-pass build-req-pas<br>build-dh build-key-pkcsl2 clean-all<br>build-inter build-key-server inherit-inter<br>build-key build-req keys<br>unamf1:/etc/openvpn/easy-rsa/keys# ls<br>01.pem ca.crt clientel.csr cliente2<br>02.pem ca.key cliente1.key cliente2                                                                                                    | <pre>s list-crl p<br/>Makefile F<br/>openssl.0.9.6.cnf.gz r<br/>openssl.cnf s<br/>.csr index.txt<br/>.key index.txt.attr</pre>                                                    | <pre>&gt;kitool vars<br/>EADME.gz whichopensslcnf<br/>evoke-full<br/>iign-req<br/>index.txt.old servidor.crt<br/>serial servidor.csr</pre>                                       |
| 03.pem clientel.crt cliente2.crt dh1024.p<br>unamfi:/etc/openvpn/easy-rsa/keys#                                                                                                    | em index.txt.attr.old                                                                                                    | serial.old servidor.key                                                                                                    |

Figura 5.43 Directorio keys, donde los usuarios están creados

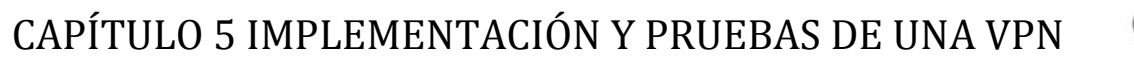

Los archivos importantes que deben estar en el directorio /etc/openvpn para activar el cliente1 OPENVPN son los que se muestran en la tabla 5.4

| Archivo                      | Descripción                                                           |  |  |  |  |
|------------------------------|-----------------------------------------------------------------------|--|--|--|--|
| ca.crt                       | Contiene el certificado de autenticación.                             |  |  |  |  |
| cliente1.crt<br>cliente1.key | Contiene el Certificado de autenticación para el cliente1 y su clave. |  |  |  |  |

Tabla 5.4 Contenido del archivo cliente

Los archivos que se generaron para el cliente1 están en una carpeta con su respectivo nombre, En la figura 5.44 se muestran los archivos de configuración que tiene el cliente1 y cliente 2 en OPENVPN en Linux.

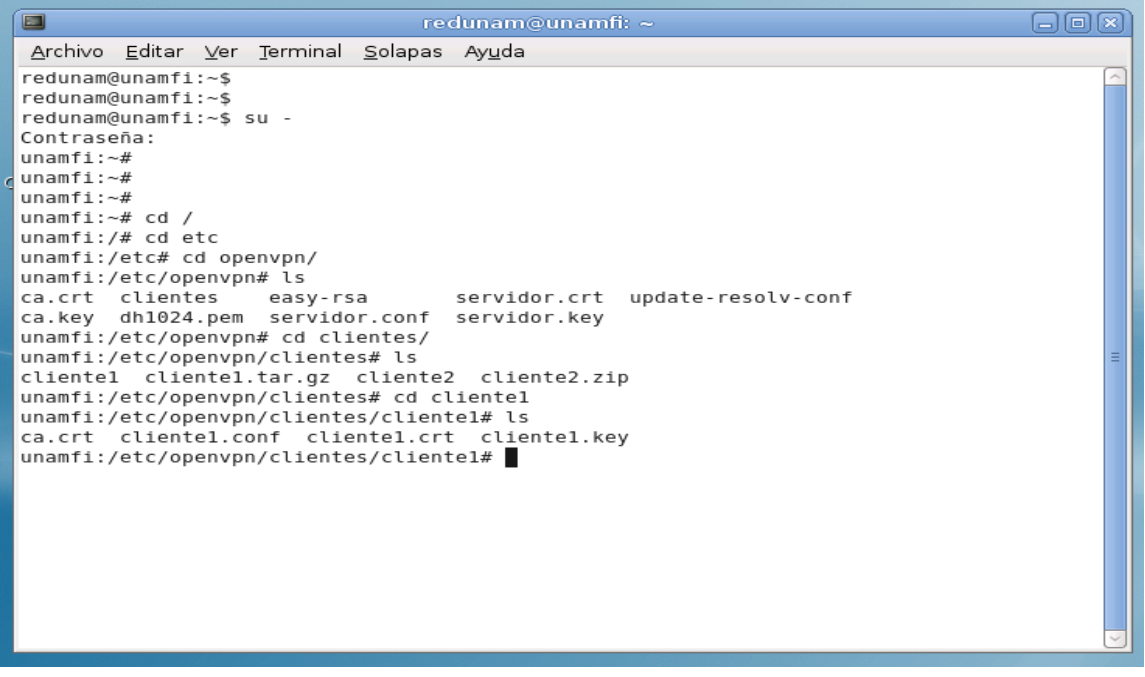

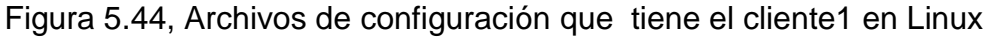

Una vez generado el archivo de cada cliente, se transmite toda su información a un dispositivo USB o por algún medio de transferencia como Secure Shell o Filezilla, el directorio donde se encuentran dichos clientes se ubican en /etc/openvpn/easy-rsa/keys. debian

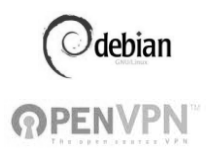

Se instala OPENVPN en la máquina cliente de Linux para poder activar el servicio empleando el comando \$apt-get install openvpn.

Una vez instalado OPENVPN en la máquina cliente, se debe generar el archivo de configuración con todos los parámetros para tener conexión con el servidor OPENVPN. En la figura 5.45 se observa la configuración que tiene el cliente1.

| redunam@unamfi: ~ (                                                                        |          |
|--------------------------------------------------------------------------------------------|----------|
| <u>A</u> rchivo <u>E</u> ditar <u>V</u> er <u>T</u> erminal <u>S</u> olapas Ay <u>u</u> da |          |
| GNU nano 2.0.7 Fichero: clientel.conf                                                      |          |
|                                                                                            |          |
|                                                                                            |          |
| #configuracion del cliente openvpn en linux                                                |          |
| client                                                                                     |          |
| remote unamfi.com                                                                          |          |
| port 1194                                                                                  |          |
| dev tun                                                                                    |          |
| ca/etc/openypn/ca_crt                                                                      |          |
| cert /etc/openvpn/clientel.crt                                                             |          |
| key /etc/openvpn/clientel.key                                                              |          |
| comp-lzo                                                                                   |          |
| log /var/log/openvpn.log                                                                   |          |
| verb 3                                                                                     | =        |
| mute 20                                                                                    |          |
| ping 10                                                                                    |          |
| parsist_key                                                                                |          |
| persist-tun                                                                                |          |
|                                                                                            |          |
|                                                                                            |          |
|                                                                                            |          |
|                                                                                            |          |
|                                                                                            |          |
|                                                                                            |          |
|                                                                                            |          |
| over ayuua o guaruar K Leer Fich M Pag Ant K Cortarixt M Pos actua                         | с<br>а – |
|                                                                                            |          |

Figura 5.45 Configuración del cliente1

Se muestra la explicación de los parámetros que están asignados para los clientes y que tienen comunicación remota con el servidor OPENVPN. (Tabla 5.5)

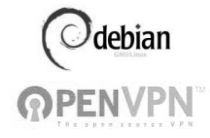

| Tabla 5.5 | Parámetros | del cliente1 |
|-----------|------------|--------------|
|-----------|------------|--------------|

| Parámetro                         | Descripción                                                                                                    |  |  |
|-----------------------------------|----------------------------------------------------------------------------------------------------|--|--|
| Client                            | Nombre del cliente de la red VPN.                                                                                        |  |  |
| remote unamfi.com                 | El nombre o IP del servidor OpenVPN, el cual controla los accesos a la misma.                                            |  |  |
| Port 1194                         | Puerto del servicio OpenVPN en el servidor.                                                                              |  |  |
| proto udp                         | Protocolo utilizado en red VPN                                                                                           |  |  |
| dev tun                           | Interfaz virtual con el cual se conecta a la red VPN.                                                                    |  |  |
| ca /etc/openvpn/ca.crt            | Especifica la ruta en donde se localiza el certificado<br>de autenticación, este certificado es del servidor<br>OpenVPN. |  |  |
| cert<br>/etc/openvpn/cliente1.crt | Especifica la ruta en donde se localiza el certificado del cliente                                                       |  |  |
| key<br>/etc/openvpn/cliente1.key  | Especifica la ruta en donde se localiza la clave de autenticación del cliente.                                           |  |  |
| comp-lzo                          | Comprimir dentro de la red virtual con Izo.                                                                              |  |  |
| log /var/log/openvpn.log          | Las bitácoras de los Logs del servicio OpenVPN.                                                                          |  |  |
| ping 10                           | Ping cada 10 segundos al servidor OpenVPN.                                                                               |  |  |
| ping-restart 120                  | Reinicia ping cada 120 segundos.                                                                                         |  |  |
| Persist-key                       | Esta opción soluciona el problema por claves que persisten a través de los reajustes.                                    |  |  |
| persist-tun                       | Permite que no se cierre y se vuelvan a abrir los dispositivos TAP/TUN.                                                  |  |  |

Finalmente ya se puede hacer uso del cliente OPENVPN en Linux, para utilizar el servicio de la red remota en cualquier lugar se tiene que iniciar el cliente OPENVPN con el comando:

\$openvpn --config/etc/openvpn/cliente1.conf o con el otro comando para la
restauración \$ /etc/init.d/openvpn start

Es importante no olvidar que se debe comprobar que exista el servicio de OPENVPN, solo se tiene que verificar con el comando ifconfig de la interfaz del

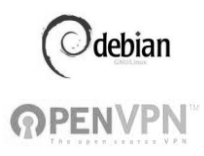

túnel de OPENVPN en Linux, la forma como se ejecutaría el comando es de la siguiente manera: \$ifconfig tun0.

Para poder agregar clientes que utilizan el Sistema Operativo Windows en el servidor OPENVPN, se instala la herramienta y a continuación se explica su procedimiento:

La primera ventana es la de bienvenida e informa la versión de dicho paquete, así como las versiones de Windows que soporta (Figura 5.46).

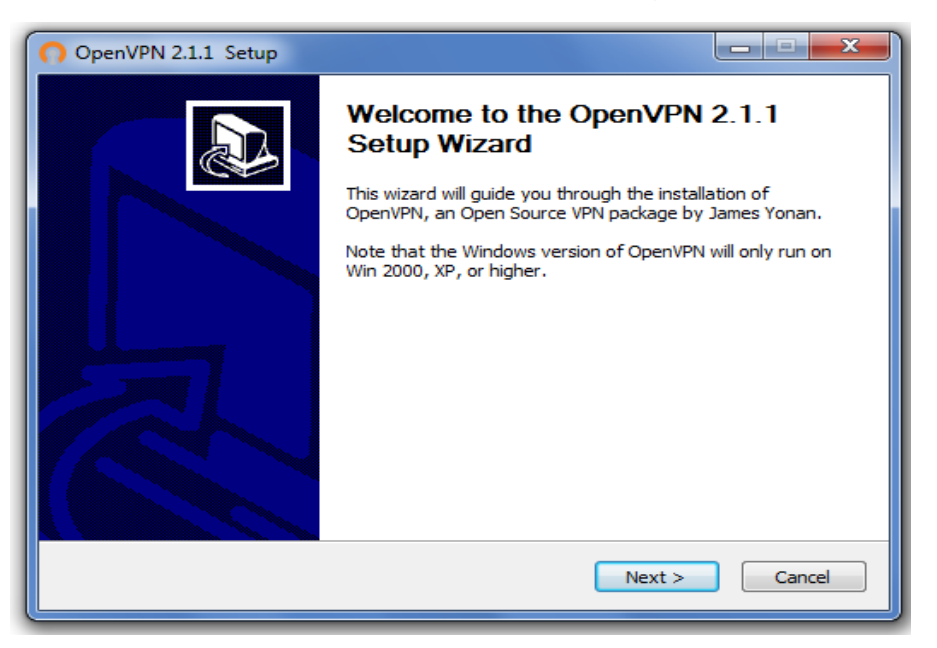

Figura 5.46 Pantalla de bienvenida de OpenVPN

En la siguiente ventana se muestra el acuerdo de la licencia que se tiene que aceptar para seguir con la instalación. (Figura 5.47)

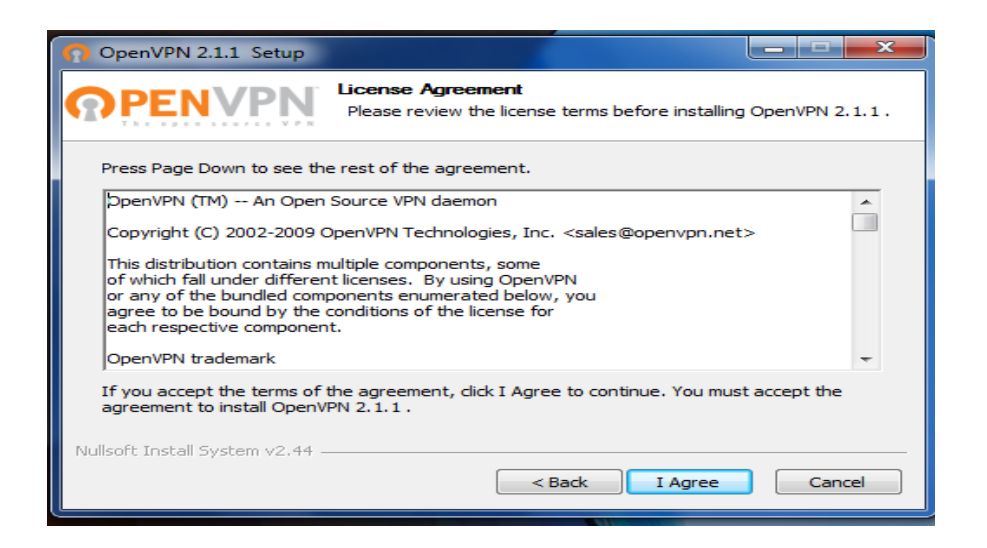

Figura 5.47 Acuerdo de Licencia

En la imagen 5.48 se seleccionan los componentes que se instalan en el Sistema, en este caso se selecciona todo para que no se tenga ningún problema al realizar las transferencias de información entre el cliente y el servidor.

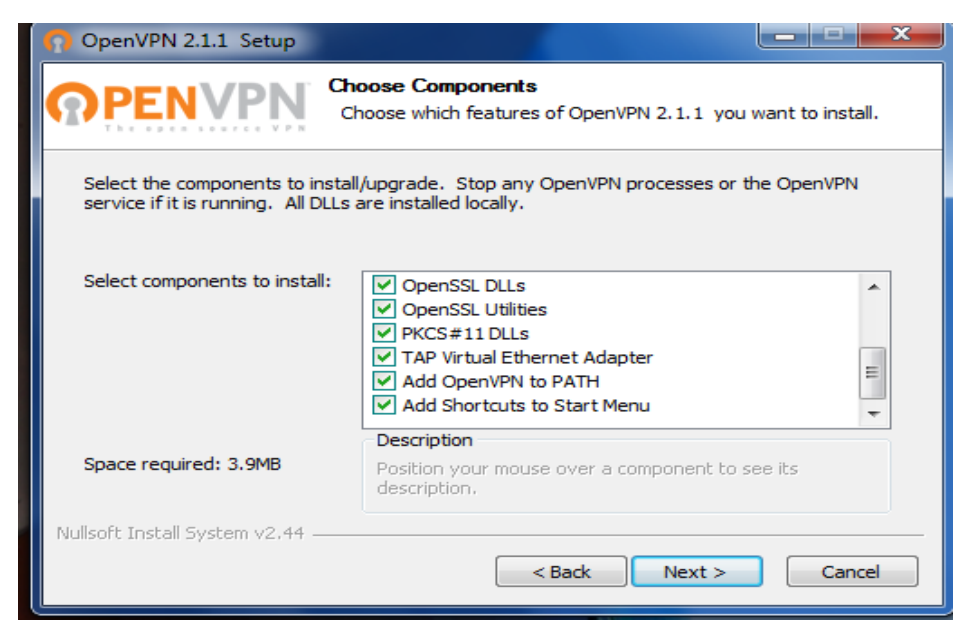

Figura 5.48 Acuerdo de Licencia

debian

**OPENVPN** 

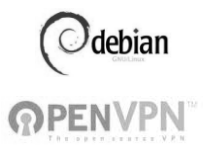

La ruta de ubicación donde se instala el programa es C:\ProgramFiles\OpenVPN. (Figura 5.49)

| OpenVPN 2.1.1 Setup                                                                                                    |                |  |  |  |  |
|----------------------------------------------------------------------------------------------------|----------------|--|--|--|--|
| Choose Install Location<br>Choose the folder in which to install OpenVPN 2.1.1.                                                                                                |                |  |  |  |  |
| Setup will install OpenVPN 2.1.1 in the following folder. To install in a different folder, dick<br>Browse and select another folder. Click Install to start the installation. |                |  |  |  |  |
| Destination Folder                                                                                                    | Browse         |  |  |  |  |
| Space required: 3.9MB<br>Space available: 148.1GB                                                                                                    |                |  |  |  |  |
| Nullsoft Install System v2,44 — Sack Sack                                                                                                    | Install Cancel |  |  |  |  |

Figura 5.49 Ruta de Instalación de OpenVPN

Una vez aceptada la ruta de instalación se procede a seguir con el proceso como se muestra en la figura 5.50

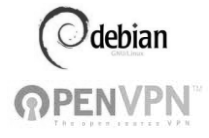

| OpenVPN 2.1.1 Setup                                                                                                    |
|----------------------------------------------------------------------------------------------------|
| Installing           Please wait while OpenVPN 2.1.1 is being installed.                                                                                                    |
| TAP INSTALL (tap0901)                                                                                                    |
| Create shortcut: C:\Users\PACO\AppData\Roaming\Microsoft\Windows\Start Menu\<br>Output folder: C:\Program Files\OpenVPN<br>Extract: INSTALL-win32.txt 100%<br>Extract: license.txt 100%<br>Extract: icon.ico 100%<br>tapinstall hwids returned: 0<br>TAP REMOVE OLD TAP<br>No devices were removed.<br>tapinstall remove TAP0801 returned: 0<br>TAP INSTALL (tap0901) |
| Nullsoft Install System v2.44                                                                                                    |

Figura 5.50 Instalación de OpenVPN

La instalación ha quedado concluida y la siguiente ventana muestra que el proceso ha finalizado. (Figura 5.51)

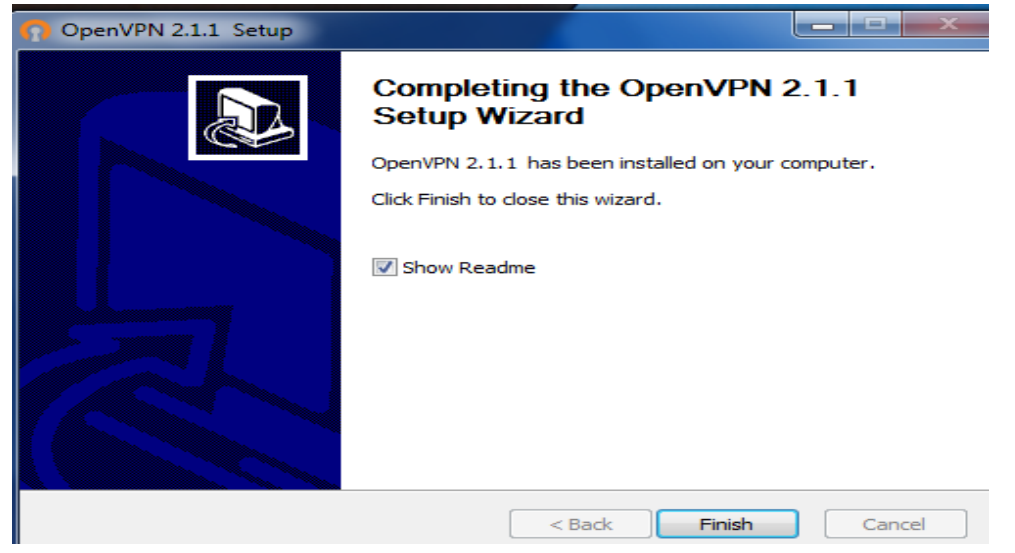

Figura 5.51 Instalación Finalizada

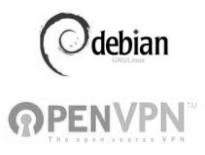

Una vez instalado el paquete de OpenVPN se abre una ventana de texto en donde se muestran algunas indicaciones el programa debe considerar para su correcto funcionamiento, para esto se configura la carpeta config, (Figura 5.52)

| INSTALL-win32: Bloc de notas                                                                                                    | <b>- - X</b> |
|----------------------------------------------------------------------------------------------------|--------------|
| Archivo Edición Formato Ver Ayuda                                                                                                    |              |
| IMPORTANT NOTE FOR VISTA USERS                                                                                                    | *            |
| Note that on Windows Vista, you will need to run the OpenVPN<br>GUI with administrator privileges, so that it can add routes<br>to the routing table that are pulled from the OpenVPN server.<br>You can do this by right-clicking on the OpenVPN GUI<br>desktop icon, and selecting "Run as administrator". |              |
| GENERAL QUICKSTART FOR WINDOWS                                                                                                    |              |
| The OpenVPN Client requires a configuration file<br>and key/certificate files. You should obtain<br>these and save them to \Program Files\OpenVPN\config.                                                                                                    |              |
| To start OpenVPN, first run the OpenVPN GUI by double clicking on the desktop icon or start menu icon.                                                                                                    |              |
| The OpenVPN GUI is a system-tray applet, so an icon for the<br>GUI will appear in the lower-right corner of the screen.<br>Right click on the system tray icon, and a menu should appear<br>showing the names of your OpenVPN configuration files, and<br>giving you the option to connect.                  |              |
| Figura 5.52 Indicaciones del programa OpenVPN.                                                                                                    |              |

Como se mencionó, se localiza la ruta de instalación de la herramienta OpenVPN la cual es: \Archivos de programa\OpenVPN\config (Figura 5.53)

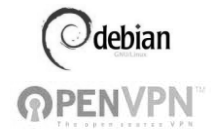

|                                     |                                        |                   |                     |        |  | _            |   |   |
|-------------------------------------|----------------------------------------|-------------------|---------------------|--------|--|--------------|---|---|
| Organizar 🔻 🛛 Incluir en biblioteca | ▼ Compartir con ▼ Grabar Nueva carpeti | 3                 |                     |        |  | ) <b>E</b> • | 1 | ( |
| 🙀 Favoritos                         | Nombre                                 | Fecha de modifica | Tipo                | Tamaño |  |              |   |   |
| 📜 Descargas                         | 📔 bin                                  | 02/05/2011 07:54  | Carpeta de archivos |        |  |              |   |   |
| 📃 Escritorio                        | 📕 config                               | 02/05/2011 07:54  | Carpeta de archivos |        |  |              |   |   |
| 📱 Sitios recientes                  | 📕 driver                               | 02/05/2011 07:54  | Carpeta de archivos |        |  |              |   |   |
|                                     | 📕 easy-rsa                             | 02/05/2011 07:54  | Carpeta de archivos |        |  |              |   |   |
| 渴 Bibliotecas                       | 📕 log                                  | 02/05/2011 07:54  | Carpeta de archivos |        |  |              |   |   |
| Documentos                          | 📕 sample-config                        | 02/05/2011 07:54  | Carpeta de archivos |        |  |              |   |   |
| 📔 Imágenes                          | 🕥 icon                                 | 11/12/2009 05:48  | Icono               | 22 KB  |  |              |   |   |
| 🎝 Música                            | INSTALL-win32                          | 11/12/2009 05:48  | Documento de tex    | 1 KB   |  |              |   |   |
| Vídeos                              | license                                | 11/12/2009 05:48  | Documento de tex    | 28 KB  |  |              |   |   |
|                                     | 🞧 Uninstall                            | 02/05/2011 07:55  | Aplicación          | 76 KB  |  |              |   |   |
| 🌉 Equipo                            |                                        |                   |                     |        |  |              |   |   |

Figura 5.53 Ubicación de la herramienta OpenVPN

Desde la carpeta del cliente1, cuyos archivos fueron creados desde el servidor en Linux y posteriormente guardados en un dispositivo USB, serán copiados y depositados en la carpeta config del directorio de OpenVPN (Figura 5.54).

| COVERTERAC (E:) +               | VPN_CLIENTES ) clientel ) clientel |                   |                      |        |
|---------------------------------|------------------------------------|-------------------|----------------------|--------|
| Organizar 🔻 🗟 Abrir Grabar Nuev | a carpeta                          |                   |                      |        |
| 😾 Favoritos                     | Nombre                             | Fecha de modifica | Tipo                 | Tamaño |
| 🖡 Descargas                     | 📮 ca                               | 07/04/2011 08:09  | Certificado de seg   | 2 KB   |
| 📃 Escritorio                    | cliente1.conf                      | 07/04/2011 08:22  | Archivo CONF         | 1 KB   |
| 📳 Sitios recientes              | 📮 clientel                         | 07/04/2011 08:09  | Certificado de seg   | 4 KB   |
|                                 | 🔊 clientel                         | 07/04/2011 08:09  | Entradas de registro | 1 KB   |
| Do an a                         |                                    |                   |                      |        |

Figura 5.54 Archivos de la carpeta cliente1

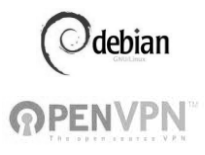

En la Figura 5.55 se observa que los archivos que fueron copiados desde el dispositivo USB ya fueron colocados en la carpeta config.

| ⓒ ◯ マ 🎍 ► Equipo → OS (C:) → Archivos de p | orograma ♦ OpenVPN ♦ config     |                   |                      |        | <b>.</b><br>▼ <sup>(4</sup> ) |
|--------------------------------------------|---------------------------------|-------------------|----------------------|--------|-------------------------------|
| Organizar 🔻 Incluir en biblioteca 💌 Compa  | rtir con 🔻 Grabar Nueva carpeta |                   |                      |        |                               |
| 쑫 Favoritos                                | Nombre                          | Fecha de modifica | Тіро                 | Tamaño |                               |
| 📜 Descargas                                | 📮 ca                            | 07/04/2011 08:09  | Certificado de seg   | 2 KB   |                               |
| 📃 Escritorio                               | cliente1.conf                   | 07/04/2011 08:22  | Archivo CONF         | 1 KB   |                               |
| 📳 Sitios recientes                         | 🔄 cliente1                      | 07/04/2011 08:09  | Certificado de seg   | 4 KB   |                               |
|                                            | 🔊 cliente1                      | 07/04/2011 08:09  | Entradas de registro | 1 KB   |                               |
| 🍃 Bibliotecas 🗈 Documentos                 | README                          | 02/05/2011 07:54  | Documento de tex     | 1 KB   |                               |

Figura 5.55 Archivos completos de la carpeta config

Por último, se puede ver el ícono de la herramienta OpenVPN, el cual se podrá utilizar confiablemente una vez realizadas las indicaciones anteriores (Figura

5.56)

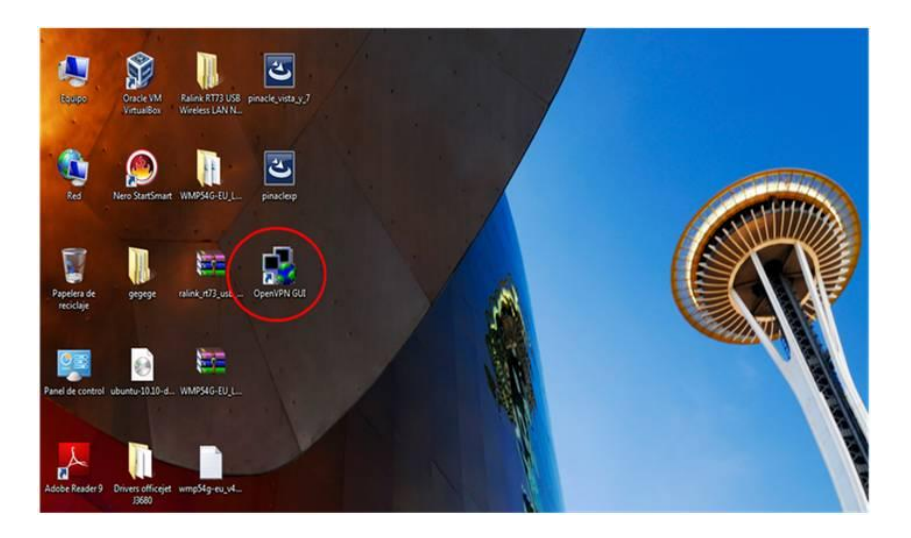

Figura 5.56 Ícono de OpenVPN en Windows

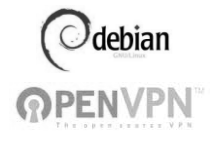

#### 5.6 Pruebas

Para comprobar la funcionalidad del proyecto, se realizaron las siguientes pruebas:

En lo que se refiere al Sistema Operativo Windows, una vez instalado OpenVPN en dicho sistema, se ve en la parte inferior derecha del escritorio de Windows el ícono de OpenVPN, al dar click derecho con el mouse, se observa el listado de opciones que tiene el programa Figura 5.57.

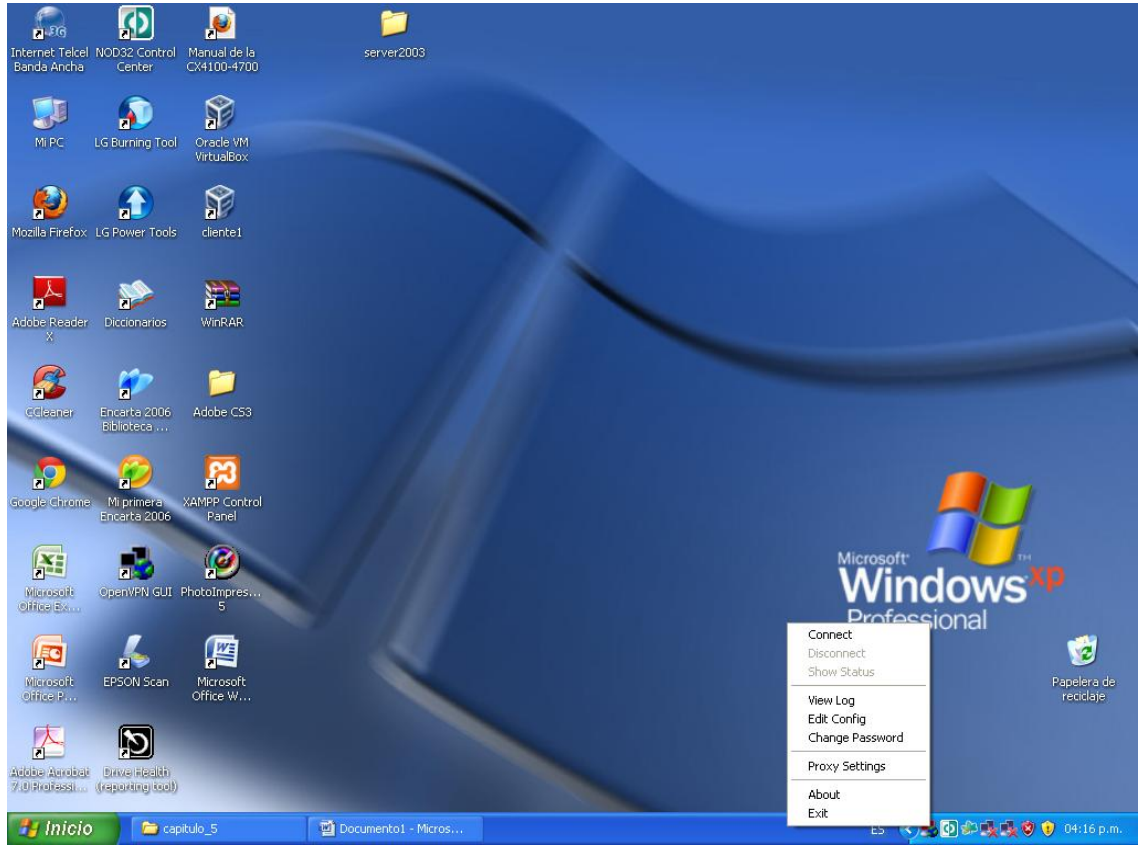

Figura 5.57 Opciones de OpenVPN en Windows

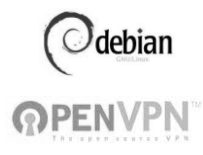

| Ð         | - OpenVPN Connection (cliente 2)                                                                                                    |                    |
|-----------|----------------------------------------------------------------------------------------------------|--------------------|
| ie1       | Current State: Connecting                                                                                                    |                    |
|           | Sun Aug 21 16:19:12 2011 OpenVPN 2:1.4 i686-pc-mingw32 [SSL] [LZ02] [PKCS11] built on Nov 8 2010<br>Sun Aug 21 16:19:12 2011 W&RNING: No server certificate verification method has been enabled. See htt<br>Sun Aug 21 16:19:12 2011 NOTE: OpenVPN 2:1 requires '-script-security 2' or higher to call user-defined sc | p:/.<br>ript       |
| i CS3     | Opent/PN<br>Enter Password:<br>DK Cancel                                                                                                    |                    |
|           |                                                                                                    | ≥ <sub>oft</sub> , |
| pres.     | Disconnect Reconnect Hide                                                                                                    | _ nc               |
| _         |                                                                                                    | Professi           |
| soft<br>W |                                                                                                    |                    |

Al elegir conectar, se debe ingresar la contraseña del cliente (Figura 5.58).

Figura 5.58 Solicitud de la contraseña de acceso a la red remota

Una vez ingresada la contraseña se hace la conexión remota de la VPN hacia la red interna de la organización, se verifican los datos y la configuración del cliente al servidor OpenVPN, si son correctos los datos es posible realizar cualquier actividad de manera segura por medio de la VPN que está enlazada a la red interna de la compañía o institución educativa. La figura 5.59 indica el proceso de autenticación y si el usuario está registrado por el servidor OpenVPN, si es así, el ícono que se muestra en la parte inferior del escritorio de Windows donde aparecen dos computadoras conectadas se pondrá de color verde.

Cuando se hace la conexión con el servidor, la configuración del túnel permite comunicarse con él, pues de cierta manera el túnel proporciona una dirección que sirve como enlace de máquina a máquina, esta dirección es por ejemplo 10.0.0.1 y da dos direcciones consecutivas.

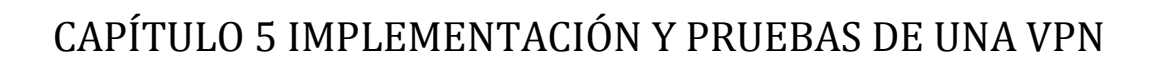

3

| OpenVPN Connection (luis)                                                                                                    |               |
|----------------------------------------------------------------------------------------------------|---------------|
| Current State: Connected                                                                                                    |               |
| Current State: Connected Sun Sep 25 22.41:26 2011 Data Channel MTU pams [L:1542 D:1450 EF:42 EB:135 ET:0 EL:0 AF:3/1 ] Sun Sep 25 22.41:26 2011 Local Options hash (VER=V4): '41690919' Sun Sep 25 22.41:26 2011 Local Options hash (VER=V4): '530tdded' Sun Sep 25 22.41:26 2011 UDPV4 link local (bound): [undef] 1194 Sun Sep 25 22.41:26 2011 UDPV4 link local (bound): [undef] 1194 Sun Sep 25 22.41:26 2011 UDPV4 link local (bound): [undef] 1194 Sun Sep 25 22.41:26 2011 LIS: Initial packet from 132. <sup>mmmmm</sup> :1194, sid=lbaef105 b960de14 Sun Sep 25 22.41:26 2011 VERIFY OK: depth=1, //E=MX/ST=DF/L=MEXICO/D=PUMAS/CN=PUMAS_CA/emailAddress=unam@pumas.com.mx Sun Sep 25 22.41:26 2011 VERIFY OK: depth=0, //E=MX/ST=DF/L=MEXICO/D=PUMAS/CN=servidor/emailAddress=unam@pumas.com.mx Sun Sep 25 22.41:26 2011 Data Channel Encopt: Cipher BF-CBC' initialized with 128 bit key Sun Sep 25 22.41:26 2011 Data Channel Encopt: Cipher BF-CBC' initialized with 128 bit key Sun Sep 25 22.41:26 2011 Data Channel Encopt: Cipher BF-CBC' initialized with 128 bit key Sun Sep 25 22.41:26 2011 Data Channel Encopt: Cipher BF-CBC' initialized with 128 bit key Sun Sep 25 22.41:26 2011 Data Channel Encopt: Cipher BF-CBC' initialized with 128 bit key Sun Sep 25 22.41:26 2011 Data Channel Encopt: Cipher BF-CBC' initialized with 128 bit key Sun Sep 25 22.41:26 2011 Data Channel Encopt: Cipher BF-CBC' initialized with 128 bit key Sun Sep 25 22.41:26 2011 Data Channel Encopt: Cipher BF-CBC' initialized with 128 bit key Sun Sep 25 22.41:26 2011 Data Channel Encopt: Cipher BF-CBC' initialized with 128 bit key Sun Sep 25 22.41:26 2011 Data Channel Encopt: Cipher BF-CBC' initialized with 128 bit key Sun Sep 25 22.41:26 2011 Data Channel Decopt: Cipher BF-CBC' initialized with 128 bit key Sun Sep 25 22.41:26 2011 Data Channel Decopt: Cipher BF-CBC' initialized with 128 bit key Sun Sep 25 22.41:26 2011 Data Channel Decopt: Cipher BF-CBC' initialized with 128 bit key Sun Sep 25 22.41:26 2011 Data Channel Decopt: Cipher BF-CBC' initialized with 128 bit key Sun Sep 25 22.41:2 |               |
| Sun Sep 25 22 41:29 2011 SENT CONTROL (servidor): PUSH_REQUEST' (status=1)<br>Sun Sep 25 22 41:29 2011 PUSH: Received control message: PUSH_REPLY route 132 minimum 255:255:255.0,route 0.0.0.1,topology nel30,ifconfig 10.0.0.6 10.0.0.5'<br>Sun Sep 25 22 41:29 2011 OPTIONS IMPORT:ifconfig/up options modified<br>Sun Sep 25 22 41:29 2011 OPTIONS IMPORT: route options modified<br>Sun Sep 25 22 41:29 2011 TAP-WIN32 device [Conexión de área local 2] opened: \\\\Global\{5F3ED88C-FC434B22:916E-8C074EEA772F},tap<br>Sun Sep 25 22 41:29 2011 TAP-WIN32 device [Conexión de área local 2] opened: \\\Global\{5F3ED88C-FC434B22:916E-8C074EEA772F},tap<br>Sun Sep 25 22 41:29 2011 TAP-Win32 Driver Version 9.8<br>Sun Sep 25 22 41:29 2011 TAP-Win32 Driver Version 9.8<br>Sun Sep 25 22 41:29 2011 TAP-Win32 driver to set a DHCP IP/netmask of 10.0.0.6/255.255.255.252 on interface (5F3ED88C-FC434B22:916E-8C074EEA772F) [DHCP-serv: 10.0.0.5, lease-tin<br>Sun Sep 25 22 41:29 2011 NotEir FushIgNetT able failed on interface [19] (5F3ED88C-FC434B22:916E-8C074EEA772F) (status=5): Acceso<br>Sun Sep 25 22 41:34 2011 TEST ROUTES: 2/2 succeeded len=2 ret=1 a=0 u/d=up<br>Sun Sep 25 22 41:34 2011 C\\WINDOWS\system32\voute.exe ADD 132 xxx.xxx.xxx MASK 255.255.255.0 10.0.0.5<br>Sun Sep 25 22 41:34 2011 Warning: address 132 xxx.xxx.xxx in ot a network address in relation to netmask 255.255.255.0 10.0.0.5                                                                                                    | ne: 31536000] |

Figura 5.59 Proceso de autenticación entre usuario de Windows y el servidor

OpenVPN

debian

**OPEN** 

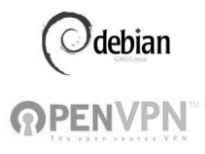

Para poder ver que ya se está dentro de la red VPN, se utilizó un servicio de identificación de IPs como <u>www.myip.es</u>, donde se muestra la dirección del nodo a la cual se está conectando (Figura 5.60).

| $\ast$                                                                                                    | MyIP.es beta                                                                                                    | Para localizar una direccion ip en google maps - Cual es mi ip?                                                                                                    |
|----------------------------------------------------------------------------------------------------|----------------------------------------------------------------------------------------------------|----------------------------------------------------------------------------------------------------|
|                                                                                                    |                                                                                                    |                                                                                                    |
| CUAL e<br>Forex - Sax<br>Más de 150 C<br>cuenta min \$<br>latin SaxoBank co<br>WSI Franch<br>Provide interrr<br>WSI Franchis<br>WW waterporate<br>¿No Sabes<br>Con Google /<br>anunciarte. //<br>www.google.com// | es mi ip?<br><b>com</b><br>Cruces, pips más bajos Abrir<br>10,000 dólares<br>m<br><b>nise Opportunity</b><br>net solutions to SME's with a<br>se only \$49,700US<br>com<br><b>Cómo Empezar?</b><br>AdWords es muy fácil<br>Aprende Como Aquí!<br>adwords<br>Munclos Google | San Luis<br>de La P<br>de La P<br>de La P<br>de La P<br>de La P<br>de La P<br>de La P<br>de La P<br>de La P<br>de La P<br>de La P<br>de La P<br>de Allende<br>to Celaya Sant.<br>Cortăzar<br>leon<br>andiro Acámbaro<br>relia<br>andiro Acámbaro<br>relia<br>taro 19 Zitacuaro<br>Cuerreux<br>de Celaya Cuerreux<br>Pach<br>de Celaya Cuerreux<br>Pach<br>de Celaya Cuerreux<br>de Celaya Cuerreux<br>de Caragoza Cuerreux<br>de Cuerra Cuerreux<br>de Cuerra Cuerreux<br>de Cuerra Cuerreux<br>de Cuerra Cuerreux<br>de Cuerra Cuerreux<br>de Cuerra Cuerreux<br>de Cuerra Cuerreux<br>de Cuerra Cuerreux<br>de Cuerreux<br>de Cuereux<br>de Cuereux<br>de Cuereux<br>de Cuereux<br>de Cuereux<br>de |
| IP País:<br>IP estado:<br>IP ciudad:<br>IP latitud:<br>IP longitud:<br>Proveedor:<br>Organización:<br>Netspeed:                                                                                                   | Mexico<br>Distrito Federal<br>Mexico<br>19.4342<br>-99.1386<br>Universidad Nacional Autonoma de<br>Mexico<br>Universidad Nacional Autonoma de<br>Mexico<br>Cable/DSL                                                                                                    | Ocultar tu IP                                                                                                    |

## Figura 5.60 <u>www.myip.es</u> muestra la dirección del nodo a la cual se está conectando

Otra forma de comprobar la conectividad entre el cliente en Windows con el servidor, fue haciendo un ping a la dirección del servidor para ver la comunicación remota que había entre los dos equipos (Figura 5.61)

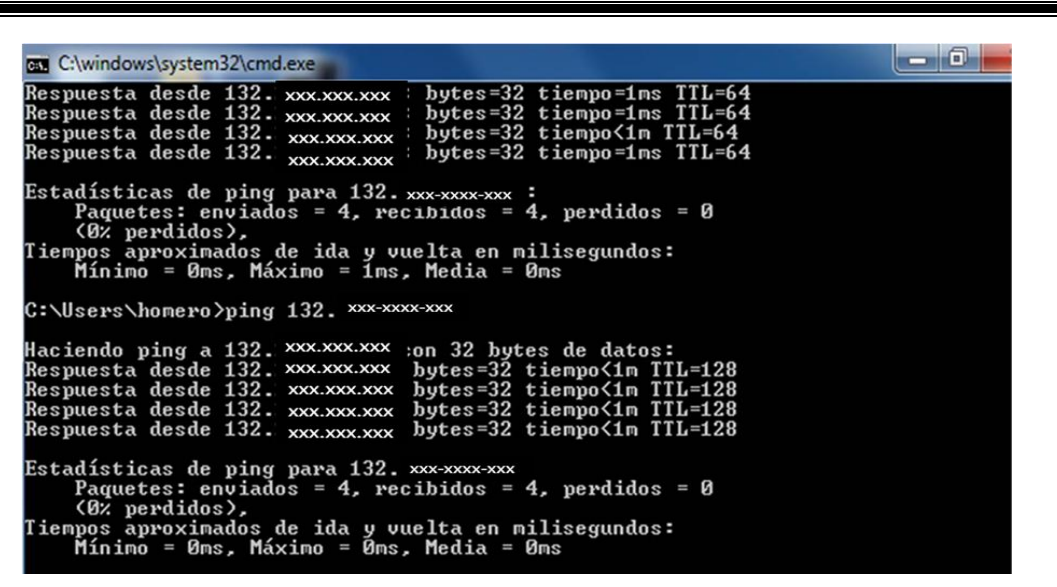

Figura 5.61 Verificación de la comunicación entre el cliente y el servidor OpenVPN

En lo que se refiere al cliente de Linux, se hace una prueba similar, haciendo un ping a la dirección del servidor como se muestra en la figura 5.62.

|                                                              | Collisions:0txqueuelen:0<br>RX bytes:43605 (42.5 KiB) TX Bytes: 43605 (42.5 KiB)                                                                                                    |  |  |  |  |  |  |
|--------------------------------------------------------------|----------------------------------------------------------------------------------------------------|--|--|--|--|--|--|
| Tun0<br>00                                                   | Link encap:UNSPEC HWaddr 00-00-00-00-00-00-00-00-00-00-00-00-00-                                                                                                    |  |  |  |  |  |  |
|                                                              | Inet addr:10.0.0.1 P -t-P:10.0.0.2 Mask:255.255.255.255<br>UP POINTTOPOINT RUNNING NOARP MULTICAST MTU:1500 Metric:1<br>RX: packets:0 errors:0 dropped:0 overruns:0 frame:0<br>TX packets:0 errors:0 dropped:0 overruns:0 carrier:0<br>Collisions:0 txqueuelen:100<br>RX bytes:0 (0,0,B) TX bytes:0 (0,0,B) |  |  |  |  |  |  |
| unamfi:///ping132.xxx.xxxxxxxxxxxxxxxxxxxxxxxxxxxxxxxx       |                                                                                                    |  |  |  |  |  |  |
| 4 bytes from 132.xxx.xxxx icrnp_seq=1 ttl=64 time=0.072 ms   |                                                                                                    |  |  |  |  |  |  |
| 4 bytes from 132.xxx.xxx icmp_seq=2 ttl=64 time=0.074 ms     |                                                                                                    |  |  |  |  |  |  |
| 4 bytes f                                                    | form 132 xxx xxx xxx icrup_seq=3 at tt=64 time=0.074 ms                                                                                                    |  |  |  |  |  |  |
| 4 bytes f                                                    | from 132.xxxxxxxxxxxxxxxxxxxxxxxxxxxxxxxxxxxx                                                                                                    |  |  |  |  |  |  |
| 4 bytes f                                                    | from 132.xxx.xxx icmp_seq=6 ttl=64 time=0.075 ms                                                                                                    |  |  |  |  |  |  |
| 4 bytes f                                                    | from 132.xxx.xxx icmp_seq=7 ttl=64 time=0.077 ms                                                                                                    |  |  |  |  |  |  |
| 4 bytes 1                                                    | icmp_seq=8 m=64 ime=0.077 ms                                                                                                    |  |  |  |  |  |  |
| 1]+Stop                                                      | ped                                                                                                    |  |  |  |  |  |  |
| unamfi:/# ping 132.xxx.xxxxxxx                               |                                                                                                    |  |  |  |  |  |  |
| PING 132,xxx,xxx,xxxx (132,xxx,xxx,xxx) 56(84) bytes of data |                                                                                                    |  |  |  |  |  |  |
| 4 bytes f                                                    | rom 132 x x x x x x x x rom seq 2 tt = 128 time = 1.05 rms                                                                                                    |  |  |  |  |  |  |
| 4 bytes f                                                    | from 132.xxxxxxxxxx icmp_seq=3 ttl=128 time=1.442 ms                                                                                                    |  |  |  |  |  |  |
| 4 bytes f                                                    | from 132.xxx.xxx icmp_seq=4 ttl=128 time=1.421 ms                                                                                                    |  |  |  |  |  |  |
|                                                              |                                                                                                    |  |  |  |  |  |  |
|                                                              |                                                                                                    |  |  |  |  |  |  |

Figura 5.62 Verificación de la comunicación entre el cliente Linux y el servidor OpenVPN

Una vez verificado el funcionamiento del servidor, se activa el servicio de OpenVPN en Debian tecleando el comando cd /etc/init.d/openvpn start

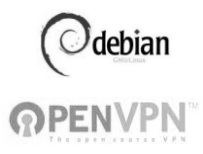

Al tener comunicación con el servidor y una vez insertado el nombre de usuario y contraseña para acceder a éste, es posible acceder a los archivos compartidos por el servidor para ser empleados desde cualquier lugar. Cabe aclarar que para que el usuario acceda desde cualquier sitio, debe tener configurado todas las instrucciones mencionadas anteriormente, pues será por medio del túnel que se podrá autenticar.

Otro de los programas de apoyo que se utilizó fue el wireshark, este software funciona en las 2 plataformas sin ningún problema (Linux y Windows). En la figura 5.63 se muestra la captura de paquetes que se obtiene con el escaneo de red en el mismo entorno, en ella observa la dirección del servidor y la del equipo cliente.

| Capturing from Realtek PCIe GBE Family Controller [Wireshark 1.6.2 (S                                                                                                    | VN Rev 38931 from /trunk-1.6)] |                                   | - 0 - X-        |  |  |  |
|----------------------------------------------------------------------------------------------------|--------------------------------|-----------------------------------|-----------------|--|--|--|
| File Edit View Go Capture Analyze Statistics Telephony Tools Internals Help                                                                                                    |                                |                                   |                 |  |  |  |
| 88888188X2814++9 <b>3</b>                                                                                                    | 🛓 🔲 🖬 🍳 Q Q 🖻 👹                | 2 🧏 % 🗒                           |                 |  |  |  |
| Filter:                                                                                                    | Expression Clear Apply         |                                   |                 |  |  |  |
| No. Time Source Destination                                                                                                    | Protocol Length Info           |                                   |                 |  |  |  |
| 48 19.255534 HewlettP_ac:2a:b1 Broadcast                                                                                                    | ARP 42 who has 132             | Tell 132.                         |                 |  |  |  |
| 49 19.718883 Elitegro_4e:8a:8b Broadcast                                                                                                    | ARP 60 who has 132             | Tell 132.                         |                 |  |  |  |
| 50 20.718630 Elitegro_4e:8a:8b Broadcast                                                                                                    | ARP 60 who has 132             | Tell 132.                         |                 |  |  |  |
| 51 21.138697 132. XXX.XXXX.XXX 132. XXXX.XXXX                                                                                                    | UDP 95 Source port:            | openvon Destination port: openvon |                 |  |  |  |
| 52 21.611252 HewlettP_ac:2a:01 Broadcast                                                                                                    | ARP 42 who has 132             | NOCINOCIDOR TELL 132. NOCINOCIDOR |                 |  |  |  |
| 53 22.141609 132. NON-NON 132. NON-NON-                                                                                                    | W UDP 95 Source port:          | openvpn Destination port: openvpn |                 |  |  |  |
| 55 22 240020 Hewlettp ac:2a:b1 Broadcast                                                                                                    | ARP 42 Who has 132             | Tell 132.                         |                 |  |  |  |
| 56 23 721919 Eliteoro de:8a:8b Broadcast                                                                                                    | ARP 60 who has 132             | Tell 132.                         |                 |  |  |  |
| 57 24.721620 Eliteoro 4e:8a:8b Broadcast                                                                                                    | ARP 60 who has 132             | Tell 132.                         |                 |  |  |  |
| 58 25.620352 HewlettP_ac:2a:b1 Broadcast                                                                                                    | ARP 42 who has 132             | Tell 132.                         |                 |  |  |  |
| 59 25.721375 Elitegro_4e:8a:8b Broadcast                                                                                                    | ARP 60 who has 132             | Tell 132.                         |                 |  |  |  |
| 60 26.259762 HewlettP_ac:2a:b1 Broadcast                                                                                                    | ARP 42 who has 132             | Tell 132.                         | E               |  |  |  |
| 61 27.258137 HewlettP_ac:2a:b1 Broadcast                                                                                                    | ARP 42 who has 132             | те]] 132.                         |                 |  |  |  |
| 62 28.724570 Elitegro_4e:8a:8b Broadcast                                                                                                    | ARP 60 who has 132             | Tell 132.                         | *               |  |  |  |
| <                                                                                                    |                                | =                                 | •               |  |  |  |
| Frame 1: 95 bytes on wire (760 bits), 95 bytes captured (760 bits)     Ethernet II, Src: Elitegro_4e:8a:8b (00:0d:47:4e:8a:8b). nst + HewlettP_ac:2a:h1 (98:4h:e1:ac:2a:h1)     Internet Protocol Version 4, Src: 132 000.000.000 (132, 000.000.000 [132, 000.000.000]     User Dataram Protocol, Src Port: openyon (1194). Dst Port: openyon (1194) |                                |                                   |                 |  |  |  |
| Data (53 bytes)                                                                                                    |                                |                                   |                 |  |  |  |
|                                                                                                    |                                |                                   |                 |  |  |  |
|                                                                                                    |                                |                                   |                 |  |  |  |
|                                                                                                    |                                |                                   |                 |  |  |  |
|                                                                                                    |                                |                                   |                 |  |  |  |
|                                                                                                    |                                |                                   |                 |  |  |  |
|                                                                                                    |                                |                                   |                 |  |  |  |
|                                                                                                    |                                |                                   |                 |  |  |  |
|                                                                                                    |                                |                                   |                 |  |  |  |
|                                                                                                    |                                |                                   |                 |  |  |  |
| 0000 98 4b e1 ac 2a b1 00 0d 87 4e 8a 8b 08 00 4                                                                                                    | 00 .K*E.                       |                                   | 1               |  |  |  |
| 0010 00 51 00 00 40 00 40 11 87 ea 84 f8 54 69 84                                                                                                    | f8 .Q@.@Ti                     |                                   | â               |  |  |  |
| 0020 54 58 04 aa 04 aa 00 3d bd 0d 30 d2 97 b5 78                                                                                                    | 8C TX=0X.                      |                                   | E               |  |  |  |
| 0040 fc 72 db da a6 2c c8 bf ef 9c 1a 21 ed 3d 58                                                                                                    | c8 .r                          |                                   |                 |  |  |  |
| Anso af ar an fo ad of as an ar or 1f 66 se or 1                                                                                                    | n a n fv                       |                                   | 0-0-04 h        |  |  |  |
| Realter PLIE ODE Pamily Controller: < live capti Packets: 02 Displayed: 0                                                                                                    | Marked: U                      |                                   | Profile Default |  |  |  |

5.63 Captura de paquetes en Wireshark

La función de OpenVPN es tener acceso a la red interna de una empresa en donde se quiere hacer uso de archivos que se van a consultar desde cualquier lugar, logrando así tener una herramienta útil en donde además de consultar archivos, es posible resguardarlos en otra computadora ajena a la empresa, estando previamente registrados los datos desde el servidor.

El servidor y los clientes que están en conexión con el servidor OpenVPN cuentan con un firewall para permitir la activación de los puertos y los accesos que tendrá cada usuario a los recursos, minimizando vulnerabilidades y amenazas.

La figura 5.64 muestra la conexión final que hubo entre el usuario y el servidor OpenVPN en Linux, esta comunicación se realizó de manera exitosa puesto que ambos equipos contaron con las configuraciones requeridas a lo largo de este capítulo.

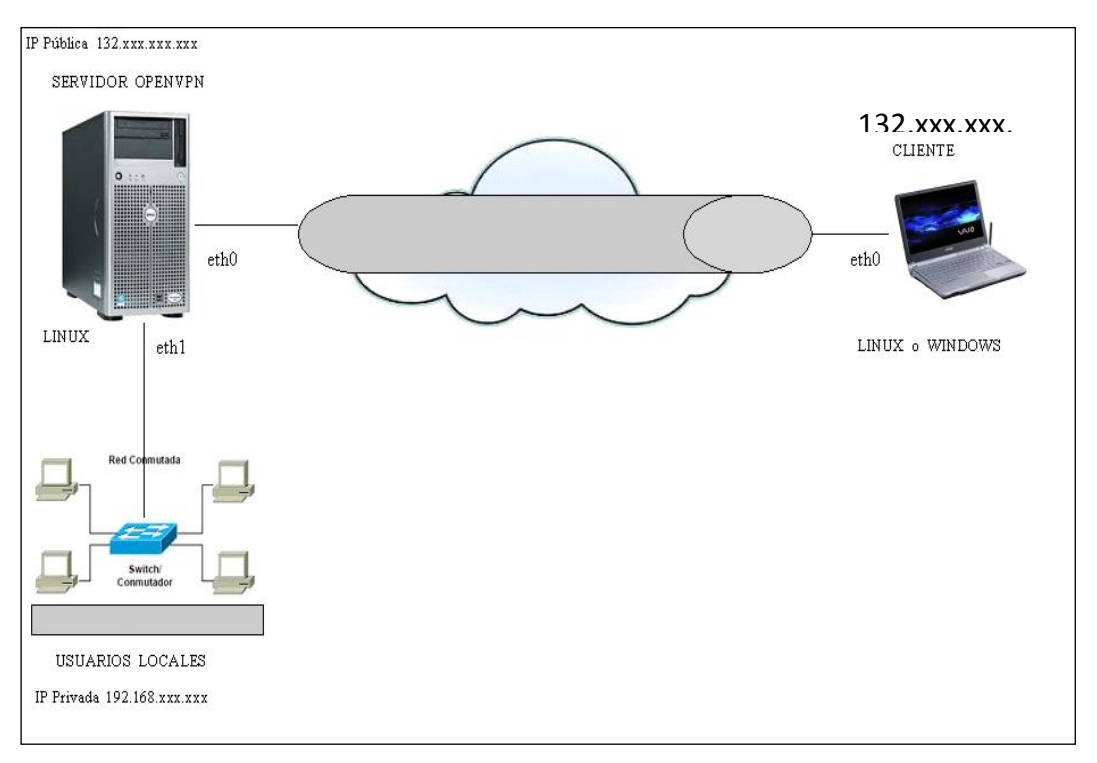

Figura 5.64 Conexión remota del usuario hacia el servidor OPENVPN

debian